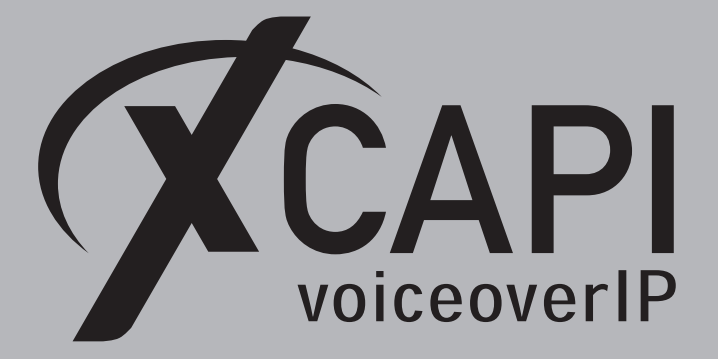

April 2, 2019

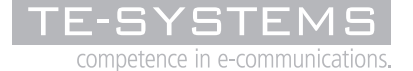

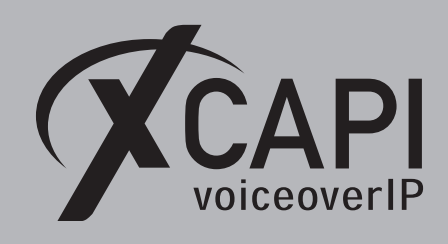

Introduction

This document is intended to support you with the integration of XCAPI into an existing environment of the Cisco Unified Communications Manager. In the following sections we describe the essential configuration steps for SIP trunking to allow optimal interworking of both, the XCAPI and the Cisco Unified Communications Manager.

Though being based on the Cisco Unified Communications Manager release 12 and 12.5, this document is applicable with other versions given a few adjustments.

At this point we suppose that the Cisco Unified Communications Manager environment and the physical or virtual application server is available and accessible through the network. Application server in this context mean, a server with a recent available Microsoft Windows operating system with latest updates and patches included. Further, that the XCAPI and the CAPI 2.0 voice or fax application is properly installed. It is also supposed that the public network access via ISDN and/or SIP is given and properly working, also in context with the custom and country dependent numberings and call routings. The same goes for the networking (LAN, WAN, DMZ, NAT, Firewall) itself as such topics are beyond the scope of this document and thus not shown here at all. Please refer to the respective manufacturer documentations, manuals and examples in such cases.

However, independent of the deployed application, the SIP connection can be tested with the XCAPI's included test application (xtest.exe) that is available within the XCAPI's installation folder (by default  $\Program Files (x86)\TE-SYSTEMS\XCAPI\)$ . This test tool allows to check with inbound and outbound calls, fax and testing several supplementary services.

We recommend to visit our YouTube channel frequently for XCAPI related tutorials about licensing, the test tool, line monitor, tracing, analyzing and others. Registered community users can check about latest documents, TechNotes and releases for XCAPI.

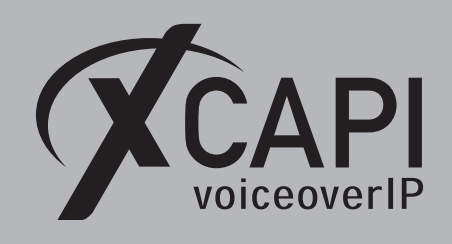

# **XCAPI** Configuration

Please start up the XCAPI configuration to create a new controller assigned to the Cisco Unified Communications Manager.

If you've just installed the XCAPI and start the configuration tool for the first time or no controller is available at all, the XCAPI controller wizard will pop up automatically. To start up the XCAPI controller wizard manually, the hyperlink labeled **Click here to add a controller** on the main page has to be clicked.

Next select PBX or other VoIP System in the initial Type of controller dialog and proceed with the Next button.

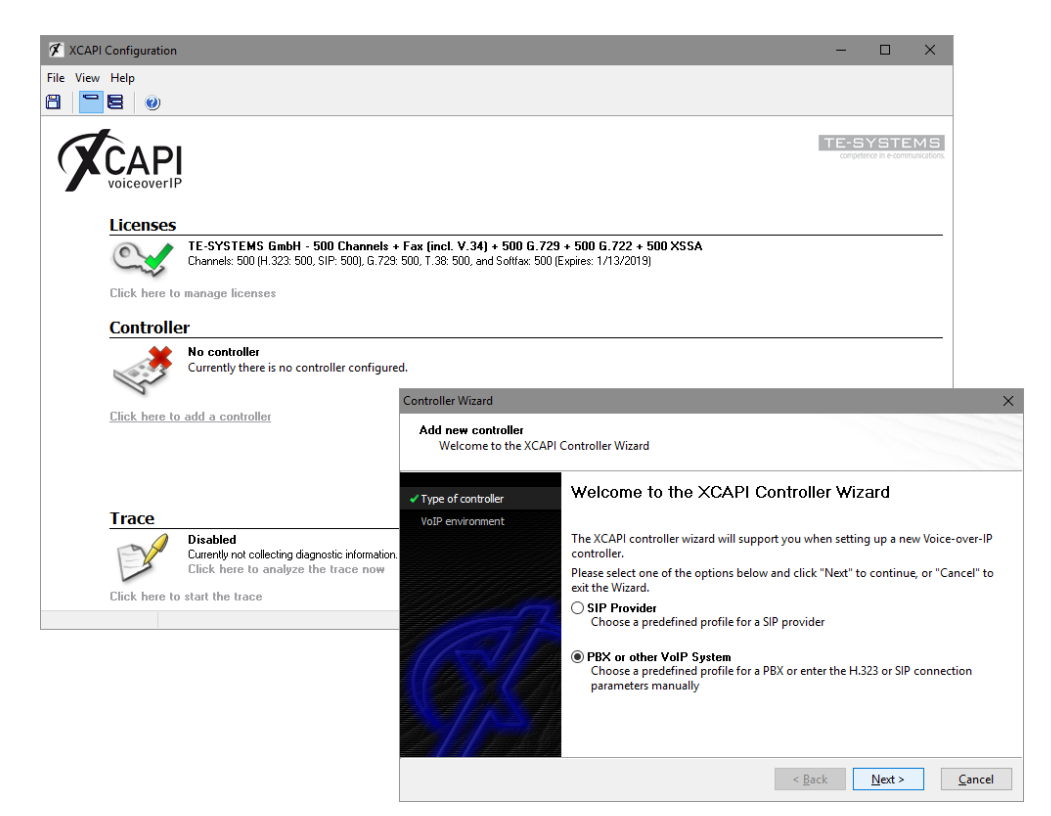

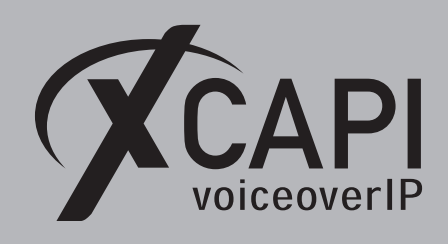

Page 4

### 2.1 VoIP Environment

The next dialog lists some common Voice-over-IP environments. Selecting one of those will set up the XCAPI controller with a selection of near-optimal presets, sparing you manual configuration.

| Add new controller<br>Select the Voice-over-II                                      | P environment                                                                                                    |
|-------------------------------------------------------------------------------------|----------------------------------------------------------------------------------------------------|
| Type of controller     VoIP environment                                             | Select the environment for the new controller to operate in. If the list below does not<br>contain your PBX you should select a compatible or one of the generic environments                                                                                                    |
| Description and channels                                                            |                                                                                                    |
| Signalling protocol<br>Cisco CallManager/Cisco<br>Unified Communications<br>Manager | Avaya IP Office 8.0/9.0 Avaya SES (Session Enablement Services)<br>AVM FRITZIBox WLAN 7270<br>AVM FRITZIBox WLAN 7370<br>beroNet bero'Nt VolP Gateways<br>bintec elmeg be.IP Series<br>brekets EP Server/brekete PBX<br>Cisco Gateway<br>Cisco Unified Communications Manager Express<br>Claon (La Minanger/Cisco Unified Communications Manager<br>Clarity Communication Center<br>Dialogice "100 Media Gateway |

#### 2.2 Description and Channels

When the VoIP environment was selected, the next dialog allows to set a description for the controller. Also the number of channels that the new controller will be able to provide can be set. Here you enter how many simultaneous connections the XCAPI controller should handle when communicating with the Cisco Unified Communications Manager and the bound CAPI 2.0 application.

| Add new controller<br>Provide a description                  | and select the number of channels                                                                                                    |
|--------------------------------------------------------------|----------------------------------------------------------------------------------------------------|
| ✓ Type of controller ✓ VoIP environment                      | Please enter a meaningful description for the new controller and decide how many<br>channels should be available for applications. Please consider that the effective<br>number of available channels depend on the installed license. |
| Description and channels                                     |                                                                                                    |
| Signalling protocol                                          | Description                                                                                                    |
| Cisco CallManager/Cisco<br>Unified Communications<br>Manager | Cisco Unified Communications Manager<br>Channels<br>20                                                                                                    |
|                                                              | < <u>B</u> ack <u>N</u> ext > <u>C</u> ancel                                                                                                    |

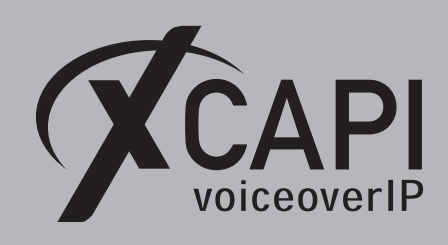

Page 5

# 2.3 Signaling Protocol

The next dialog shows a list of signaling protocols which are supported for the given Voiceover-IP environment. According to this example the SIP protocol is selected.

| Add new controller<br>Select the Voice-ove                               | -IP signalling protocol                                                                                                    |
|--------------------------------------------------------------------------|----------------------------------------------------------------------------------------------------|
| / Type of controller<br>/ VoIP environment<br>/ Description and channels | Each voice-over-ip network operates with a specific voice-over-ip protocol like H.323<br>or SIP. The list below contains any voice-over-ip protocol that may be used with the<br>selected environment. Please select the protocol from the list that is used in your<br>network. |
| Signalling protocol                                                      | H.323<br>SIP                                                                                                    |
| Cisco CallManager/Cisco<br>Unified Communications<br>Manager             |                                                                                                    |
| Network Interface                                                        |                                                                                                    |
| Port Allocation                                                          |                                                                                                    |
| Confirmation                                                             |                                                                                                    |

#### 2.4 IP Address of the Cisco Unified Communications Manager

Next the IP address or host name of Cisco's environment must be provided. In this example the CUCM's Ethernet address is using 172.18.0.124.

| Controller Wizard                                                                                               | ×                                                                                                    |
|----------------------------------------------------------------------------------------------------|----------------------------------------------------------------------------------------------------|
| Add new controller<br>Provide the address of                                                                    | the Cisco CallManager/Cisco Unified Communications Manager                                                                                                    |
| <ul> <li>Type of controller</li> <li>VoIP environment</li> <li>Description and channels</li> </ul>              | Provide the IP address of the Cisco device in the network. If there is more than one<br>Cisco device present in the network be sure to provide the IP address of the Cisco<br>device that you want to use. |
| <ul> <li>Signalling protocol</li> <li>Cisco CallManager/Cisco<br/>Unified Communications<br/>Manager</li> </ul> | CCM/CUCM address 172.18.0.124                                                                                                    |
| Network Interface<br>Port Allocation<br>Confirmation                                                            |                                                                                                    |
|                                                                                                    | < <u>Back</u> <u>Next</u> <u>Cancel</u>                                                                                                    |

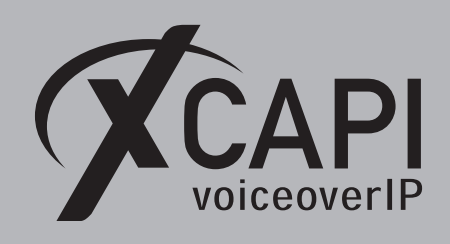

Page 6

#### 2.5 Network Interface

Afterwards, select the network interface that will control the inbound and outbound communications. Note that this is the XCAPI controller used Ethernet interface which will be leveraged for the SIP communication with the Cisco Unified Communications Manager.

| Add new controller<br>Select the network inte                            | rface                                                               |                                                                                                    |
|--------------------------------------------------------------------------|---------------------------------------------------------------------|----------------------------------------------------------------------------------------------------|
| / Type of controller<br>/ VoIP environment<br>/ Description and channels | Since each terminal<br>network, your syster<br>network. Please sele | and gateway requires a physical connection to the voice-over-<br>n needs a network-interface-controller (nic) with a link to this<br>ct a certain nic from the list below. |
| Signalling protocol                                                      | Device                                                              | Comment                                                                                                    |
| Cisco CallManager/Cisco<br>Unified Communications<br>Manager             | 172.16.0.153                                                        | Ethernet [B8-AE-ED-22-33-C3]<br>Loopback Pseudo-Interface 1<br>Loopback Pseudo-Interface 1                                                                                 |
| Network Interface<br>Port Allocation<br>Confirmation                     |                                                                     |                                                                                                    |

#### 2.6 Port Allocation

On demand and in the case of any router or firewall restrictions for UDP (RTP/T.38) a port range can be specified. In this example no range will be set which allows the XCAPI controller to use a random port range between 1024 and 65535.

| Controller Wizard                                                                                                    | ×                                                                                                    |
|----------------------------------------------------------------------------------------------------|----------------------------------------------------------------------------------------------------|
| Add new controller<br>Provide information a                                                                                                    | bout port allocation                                                                                                    |
| Type of controller     VoIP environment     Secription and channels     Signalling protocol     Gisco CallManager/Cisco     Unified Communications     Manager     Network Interface     Port Allocation     Confirmation | If you want to operate this system behind a router/gateway it might be necessary to<br>constrain local udp ports to a certain range.<br>Constrain local udp ports to the following range<br>10000 - 10120 |
|                                                                                                    | < <u>B</u> ack <u>N</u> ext > <u>C</u> ancel                                                                                                    |

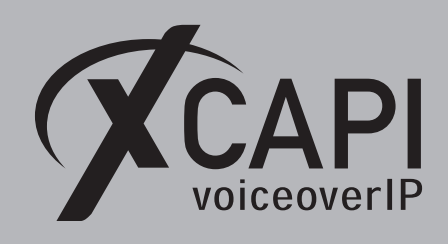

Page 7

## 2.7 Confirmation

The final wizard dialog performs some checks on the configuration parameters you've made. If errors are detected, use the **Back** button to correct the respective erroneous dialogs. Use the **Finish** button in order to create the new controller.

| Controller Wizard                                                                  | ×                                                                                |
|------------------------------------------------------------------------------------|----------------------------------------------------------------------------------|
| Add new controller<br>Confirm that the prov                                        | ided information is correct                                                      |
| ✓ Type of controller                                                               | Click Finish to add the new controller with the configuration you have had made. |
| ✓ VoIP environment                                                                 |                                                                                  |
| <ul> <li>Description and channels</li> </ul>                                       |                                                                                  |
| <ul> <li>Signalling protocol</li> </ul>                                            |                                                                                  |
| <ul> <li>Cisco CallManager/Cisco<br/>Unified Communications<br/>Manager</li> </ul> |                                                                                  |
| ✓ Network Interface                                                                |                                                                                  |
| Port Allocation                                                                    |                                                                                  |
| Confirmation                                                                       |                                                                                  |
|                                                                                    | < <u>Back</u> <u>Finish</u> <u>C</u> ancel                                       |

Now, the created controller is listed on the main page of XCAPI's configuration tool. Use the **save** button and exit the tool.

| 🛠 XCAPI Configuratio | •                                                                                                    |                                                                                                    | -                                                                           |                                                             | ×                                                           |                                   |                                         |
|----------------------|----------------------------------------------------------------------------------------------------|----------------------------------------------------------------------------------------------------|-----------------------------------------------------------------------------|-------------------------------------------------------------|-------------------------------------------------------------|-----------------------------------|-----------------------------------------|
| File View Help       |                                                                                                    |                                                                                                    |                                                                             |                                                             |                                                             |                                   |                                         |
| CAP                  | ļ                                                                                                    |                                                                                                    | TE-S<br>compete                                                             | YSTE<br>ce in e-com                                         | MS<br>nuncations                                            |                                   |                                         |
| License              | ;<br>TE-SYSTEMS GmbH - 500 Channels + Fax (incl. V. 34) + 500<br>Channels: 500 (H. 323: 500, SIP: 500), 6729: 500, T. 38: 500, and Sofitz                                                                                                    | 6.729 + 500 6.722 + 500 XSSA                                                                                       |                                                                             |                                                             | _                                                           |                                   |                                         |
| Click here           | o manage licenses                                                                                                    |                                                                                                    |                                                                             |                                                             |                                                             |                                   |                                         |
| Click here           | ET<br>Clice Unified Communications Manager (172.16.0.153)<br>20 channels using (TU G.711 A-Law (54 kbit) (8000 Hz), (TU G.711<br>at Cisco CallManager/Cisco Unified Communications Manager<br>— Disable & Remove A Move up T Move down<br>add a controller | u-Law [64 kbit] (8000 Hz), ITU G.729, T.38 - UDP, and Te<br>sing sip-proxy "172.18.0.124" at domain "172.18.0.124" | ephone-Eve                                                                  | ent (RFC                                                    | 2833)                                                       |                                   |                                         |
| Trace                | Disabled                                                                                                    |                                                                                                    |                                                                             |                                                             | _                                                           |                                   |                                         |
| Click here           | Click here to analyze the trace now<br>o start the trace                                                                                                    | Information                                                                                                    |                                                                             |                                                             |                                                             | ×                                 |                                         |
|                      |                                                                                                    | The configuration is now stored. Please are still active for the changes to take eff                               | estart all CA<br>ect.                                                       | API appli                                                   | cations the                                                 | at                                |                                         |
|                      |                                                                                                    | 1 X<br>Ti<br>fri<br>re                                                                                             | API Reinit<br>e diagnosti<br>om the devi-<br>nitialization<br>register as s | Notifica<br>cs applic<br>ce becau<br>i. The dia<br>pon as p | tion<br>ation has<br>use the XCA<br>agnostics a<br>ossible. | disconn<br>API has t<br>applicati | 9:26:<br>acted it<br>o perfo<br>on will |

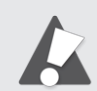

Please note that the bound CAPI 2.0 application with its services must be completely stopped and restarted for the XCAPI controller changes to take effect. Restarting any of the XCAPI services won't help at all. Alternatively the Server where XCAPI is running on can be restarted. If enabled, the XCAPI diagnostic monitor pops-up with a re-initialization notification on success. Alternatively check with the **Events** tab of the **XCAPI Line Monitor** about a configuration update notification (Event ID 20).

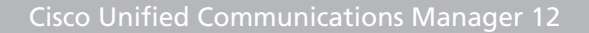

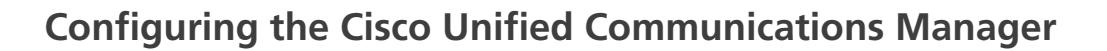

In order to establish the communication between the Cisco Unified Communications Manager and the created XCAPI controller, a SIP trunk must be created. This enables XCAPI to be recognized as device handler for the Cisco environment. After creating the SIP trunk, a **Route Pattern** must be created for proper call-legs and call routings.

The SIP trunk must be related to some SIP and SIP Security Profiles. Some examples will be described in the following sections.

### 3.1 SIP Trunk Security Profile

First of all it is necessary to specify a **SIP Trunk Security Profile** which has to be applied to the XCAPI SIP trunk. The **SIP Trunk Security Profile** can be created or changed through the **Security** submenu of the **[System ▼]** tab. This profile can be used with or without **Digest Authentication**. Both methods will be described in detail here.

Besides the profile defaults, you may have to set the parameters **Accept Out-of-Dialog REFER**, **Accept Unsolicited Notification** and **Accept Replaces Header** for allowing supplementary services such as call transfer via SIP refer or message waiting indications via SIP Notify. Such services and XCAPI related configurations will be described in the chapter **Call Transfer** and **Message Waiting Indications** from page 37.

| Sys | stem 🔻  | Call Routing 🔻      | Media Resour | rces | ▼ Advanced Features ▼ Device | • | Application <b>•</b> | User Management 🔻 |
|-----|---------|---------------------|--------------|------|------------------------------|---|----------------------|-------------------|
|     | Service | e Parameters        |              |      |                              |   |                      |                   |
|     | Securi  | ty                  | •            |      | Certificate                  |   |                      |                   |
|     | Applica | ation Server        |              |      | Phone Security Profile       |   |                      |                   |
|     | Licensi | ing                 |              |      | SIP Trunk Security Profile   |   |                      |                   |
|     | Geoloc  | ation Configuration |              |      | CUMA Server Security Profile |   |                      |                   |
|     | Geoloc  | ation Filter        |              | Γ    |                              | _ |                      |                   |
|     | E911 M  | essages             |              |      |                              |   |                      |                   |

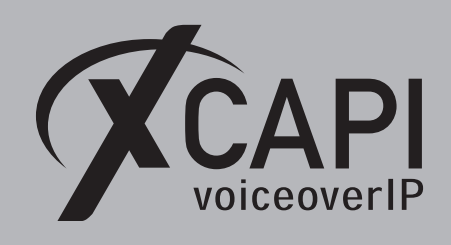

# 3.1.1 SIP Trunk Security Profile without Digest Authentication

For running a SIP trunk without any digest authentication the **Enable Digest Authentication** must be disabled.

| SIP Trunk Security Profile Configuration       |                                    |  |  |  |  |  |  |
|------------------------------------------------|------------------------------------|--|--|--|--|--|--|
| SIP Trunk Security Profile Informati           | on                                 |  |  |  |  |  |  |
| Name*                                          | XCAPI Non Secure SIP Trunk Profile |  |  |  |  |  |  |
| Description XCAPI Non Secure SIP Trunk Profile |                                    |  |  |  |  |  |  |
| Device Security Mode                           | Non Secure V                       |  |  |  |  |  |  |
| Incoming Transport Type*                       | TCP+UDP v                          |  |  |  |  |  |  |
| Outgoing Transport Type                        | TCP v                              |  |  |  |  |  |  |
| Enable Digest Authentication                   |                                    |  |  |  |  |  |  |
| Nonce Validity Time (mins)*                    | 600                                |  |  |  |  |  |  |
| X.509 Subject Name                             |                                    |  |  |  |  |  |  |
|                                                |                                    |  |  |  |  |  |  |
| Incoming Port*                                 | Incoming Port* 5060                |  |  |  |  |  |  |
| Enable Application level authorization         |                                    |  |  |  |  |  |  |
| Accept presence subscription                   |                                    |  |  |  |  |  |  |
| ✓ Accept out-of-dialog refer**                 |                                    |  |  |  |  |  |  |
| Accept unsolicited notification                |                                    |  |  |  |  |  |  |
| Accept replaces header                         |                                    |  |  |  |  |  |  |
| Transmit security status                       |                                    |  |  |  |  |  |  |
| Allow charging header                          |                                    |  |  |  |  |  |  |
| SIP V.150 Outbound SDP Offer Filtering*        | Use Default Filter 🗸 🗸             |  |  |  |  |  |  |

#### 3.1.2 SIP Trunk Security Profile with Digest Authentication

For this example the existing **Non Secure SIP Trunk Profile** will be copied, renamed to **XCAPI Non Secure SIP Trunk Profile with Digest Authentication** and adapted for using digest authentication. Of course a new SIP trunk could be created, it is just mandatory to set the **Enable Digest Authentication** parameter.

| SIP Trunk Security Profile Infor  | mation                          |                                |
|-----------------------------------|---------------------------------|--------------------------------|
| Name*                             | XCAPI Non Secure SIP Trunk Prof | ile with Digest Authentication |
| Description                       | XCAPI Non Secure SIP Trunk Prof | ile with Digest Authentication |
| Device Security Mode              | Non Secure                      | ~                              |
| Incoming Transport Type*          | TCP+UDP                         | ~                              |
| Outgoing Transport Type           | TCP                             | ×                              |
| Enable Digest Authentication      |                                 |                                |
| Nonce Validity Time (mins)*       | 600                             |                                |
| X.509 Subject Name                |                                 |                                |
| Incoming Port*                    | 5060                            |                                |
| Enable Application level authoriz | ation                           |                                |
| Accept presence subscription      |                                 |                                |
| ✓ Accept out-of-dialog refer**    |                                 |                                |
| Accept unsolicited notification   |                                 |                                |
| Accept replaces header            |                                 |                                |
| Transmit security status          |                                 |                                |
| Allow charging header             |                                 |                                |

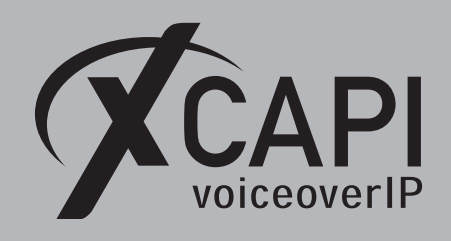

Page 10

# 3.2 SIP Trunking

A new SIP trunk can be created by selecting the **Trunk** entry through the Cisco Unified Communications Manager [**Device**  $\mathbf{v}$ ] menu.

As described in the previous **SIP Trunk Security Profiles** chapters from **page 8**, the XCAPI related **SIP Trunk** can be used with or without digest authentication. The only difference has to be made by the selection of the corresponding **SIP Trunk Security Profile** which has the **Enable Digest Authentication** parameter set or not. If digest authentication is required additional configurations have to be made.

| System 🔻 | Call Routing 🔻 | Media Resources 🔻 | Advanced Features 🔻 | Dev   | vice 🔻          | Application - | User Management 🔻 |
|----------|----------------|-------------------|---------------------|-------|-----------------|---------------|-------------------|
|          |                |                   |                     |       | CTI Route Point |               |                   |
|          |                |                   |                     |       | Gatekeeper      |               |                   |
|          |                |                   |                     |       | Gatev           | /ay           |                   |
|          |                |                   |                     | Phone |                 |               |                   |
|          |                |                   |                     | Trunk |                 |               |                   |
|          |                |                   |                     |       | Remot           | e Destination |                   |
|          |                |                   |                     |       | Device          | e Settings    |                   |

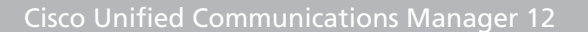

# 3.2.1 SIP Trunking without Digest Authentication

voiceoverIP

According to the selected protocol and the XCAPI SIP controller, the **Trunk Type** must be assigned to **SIP**. The **Device Protocol** parameter will be automatically set to **SIP** and the **Trunk Service Type** is used with **None (Default)**.

| System  Call Routing    | ✓ Media Resources ▼ | Advanced Features 👻 | Device 🔻 | Application - | User Management 👻 | Bulk Administration 👻 | Help 🔻 |
|-------------------------|---------------------|---------------------|----------|---------------|-------------------|-----------------------|--------|
| Trunk Configuration     |                     |                     |          |               |                   |                       |        |
| Next                    |                     |                     |          |               |                   |                       |        |
| Status<br>Status: Ready |                     |                     |          |               |                   |                       |        |
| Trunk Information       |                     |                     |          |               |                   |                       |        |
| Trunk Type*             | SIP Trunk           |                     | ~        |               |                   |                       |        |
| Device Protocol*        | SIP                 |                     | ~        |               |                   |                       |        |
| Trunk Service Type*     | None(Default)       |                     | ~        |               |                   |                       |        |
| Next                    |                     |                     |          |               |                   |                       |        |
| i *- indicates req      | uired item.         |                     |          |               |                   |                       |        |

The shown **Trunk Configuration** is basically used with the system given defaults. The **Device Name** identifier as well as the **Description** is set to xcapi.te-systems.de, the host name of the XCAPI controller's assigned Ethernet interface IP address.

| Trunk Configuration                                                                          |                                                                                                |
|----------------------------------------------------------------------------------------------|------------------------------------------------------------------------------------------------|
| Device Information                                                                           |                                                                                                |
| Product:                                                                                     | SIP Trunk                                                                                      |
| Device Protocol:                                                                             | SIP                                                                                            |
| Trunk Service Type                                                                           | None(Default)                                                                                  |
| Device Name*                                                                                 | xcapi.te-systems.de                                                                            |
| Description                                                                                  | xcapi.te-systems.de                                                                            |
| Device Pool*                                                                                 | Default v                                                                                      |
| Common Device Configuration                                                                  | < None > v                                                                                     |
| Call Classification*                                                                         | Use System Default                                                                             |
| Media Resource Group List                                                                    | < None > V                                                                                     |
| Location*                                                                                    | Hub_None v                                                                                     |
| AAR Group                                                                                    | < None > V                                                                                     |
| Tunneled Protocol*                                                                           | None                                                                                           |
| QSIG Variant*                                                                                | No Changes V                                                                                   |
| ASN.1 ROSE OID Encoding*                                                                     | No Changes V                                                                                   |
| Packet Capture Mode*                                                                         | None                                                                                           |
| Packet Capture Duration                                                                      | 0                                                                                              |
| Media Termination Point Required                                                             |                                                                                                |
| Retry Video Call as Audio                                                                    |                                                                                                |
| Path Replacement Support                                                                     |                                                                                                |
| ✓ Transmit UTF-8 for Calling Party Name                                                      |                                                                                                |
| Transmit UTF-8 Names in QSIG APDU                                                            |                                                                                                |
| Unattended Port                                                                              |                                                                                                |
| SRTP Allowed - When this flag is checked, E<br>Failure to do so will expose keys and other i | ncrypted TLS needs to be configured in the network to provide end to end security, nformation. |
| Consider Traffic on This Trunk Secure*                                                       | When using both sRTP and TLS V                                                                 |
| Route Class Signaling Enabled*                                                               | Default                                                                                        |
| Use Trusted Relay Point*                                                                     | Default V                                                                                      |
| PSTN Access                                                                                  |                                                                                                |
| Run On All Active Unified CM Nodes                                                           |                                                                                                |

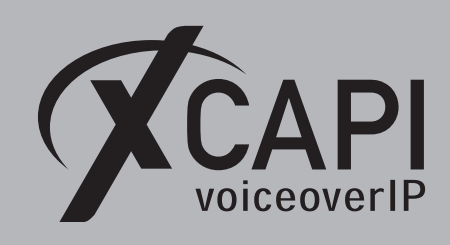

For the **Call Routing Information (Inbound and Outbound Call)** the parameter **Redirecting Diversion Header Delivery** has to be set. This enables the delivery of the origin and redirecting number through SIP. All other parameters are used with their defaults.

| runk Configuration                                                                                                    |                                                                                                    |                                                                                                    |                                                                                                    |                                 |                                                                                                    |                                                                                                    |
|----------------------------------------------------------------------------------------------------|----------------------------------------------------------------------------------------------------|----------------------------------------------------------------------------------------------------|----------------------------------------------------------------------------------------------------|---------------------------------|----------------------------------------------------------------------------------------------------|----------------------------------------------------------------------------------------------------|
| Intercompany Media E                                                                                                    | Engine (IM                                                                                                    | 4E)                                                                                                    |                                                                                                    |                                 |                                                                                                    |                                                                                                    |
| E.164 Transformation Pro                                                                                                    | ofile < Nor                                                                                                    | ne >                                                                                                    | ~                                                                                                    |                                 |                                                                                                    |                                                                                                    |
| MLPP and Confidential                                                                                                    | Access L                                                                                                    | evel Information                                                                                                    |                                                                                                    |                                 |                                                                                                    |                                                                                                    |
| MLPP Domain                                                                                                    | < None :                                                                                                    | >                                                                                                    | ~                                                                                                    |                                 |                                                                                                    |                                                                                                    |
| Confidential Access Mode                                                                                                    | e < None :                                                                                                    | >                                                                                                    | ~                                                                                                    |                                 |                                                                                                    |                                                                                                    |
| Confidential Access Leve                                                                                                    | < None :                                                                                                    | >                                                                                                    | ~                                                                                                    |                                 |                                                                                                    |                                                                                                    |
| Call Routing Informati                                                                                                    | 0.0                                                                                                    |                                                                                                    |                                                                                                    |                                 |                                                                                                    |                                                                                                    |
|                                                                                                    |                                                                                                    |                                                                                                    |                                                                                                    |                                 |                                                                                                    |                                                                                                    |
| Remote-Party-Id                                                                                                    |                                                                                                    |                                                                                                    |                                                                                                    |                                 |                                                                                                    |                                                                                                    |
| Asserted-Type*                                                                                                    | Default                                                                                                    |                                                                                                    |                                                                                                    |                                 |                                                                                                    |                                                                                                    |
| SIP Privacy*                                                                                                    | Default                                                                                                    |                                                                                                    |                                                                                                    |                                 |                                                                                                    |                                                                                                    |
| ,<br>Trust Received Identity*                                                                                                    | Trust All (                                                                                                    | (Default)                                                                                                    | · · ·                                                                                                    |                                 |                                                                                                    |                                                                                                    |
| Tabaund Calls                                                                                                    |                                                                                                    |                                                                                                    |                                                                                                    |                                 |                                                                                                    |                                                                                                    |
| -Inbound Calls                                                                                                    |                                                                                                    |                                                                                                    |                                                                                                    |                                 |                                                                                                    |                                                                                                    |
| Significant Digits                                                                                                    | *                                                                                                    | All                                                                                                    |                                                                                                    | ~                               |                                                                                                    |                                                                                                    |
| Connected Line 10 Pres                                                                                                    | sentation *                                                                                                    | Default                                                                                                    |                                                                                                    |                                 |                                                                                                    |                                                                                                    |
| Colling Search Search                                                                                                    | mation                                                                                                    | Derault                                                                                                    |                                                                                                    | ~                               |                                                                                                    |                                                                                                    |
| AAR Calling Search Space                                                                                                    | ace                                                                                                    | < None >                                                                                                    |                                                                                                    | ¥                               |                                                                                                    |                                                                                                    |
| Prefix DN                                                                                                    | 300                                                                                                    | < None >                                                                                                    |                                                                                                    | •                               |                                                                                                    |                                                                                                    |
|                                                                                                    |                                                                                                    |                                                                                                    |                                                                                                    |                                 |                                                                                                    |                                                                                                    |
| Redirecting Diversio                                                                                                    | on Header I                                                                                                    | Delivery - Inbound                                                                                                    |                                                                                                    |                                 |                                                                                                    |                                                                                                    |
| If the administrator                                                                                                    | sets the pr                                                                                                    | efix to Default this indicat                                                                                                    | es call processing will u                                                                                               | se prefix at                    | the next level setting (                                                                                                    | DevicePool/Service Parameter)                                                                                                    |
| Otherwise, the value                                                                                                    | e configure                                                                                                    | d is used as the prefix uni                                                                                                    | ess the field is empty in                                                                                               | which case                      | there is no prefix assig                                                                                                    | jned.                                                                                                    |
|                                                                                                    |                                                                                                    |                                                                                                    |                                                                                                    | С                               | lear Prefix Settings                                                                                                    | Default Prefix Settings                                                                                                    |
| Number Tv                                                                                                    |                                                                                                    | 0.0                                                                                                    |                                                                                                    |                                 |                                                                                                    |                                                                                                    |
|                                                                                                    | pe                                                                                                    | Prefix                                                                                                    | Strip Digits                                                                                                    |                                 | Calling Search Space                                                                                                    | Use Device Pool CSS                                                                                                    |
| Incoming Number                                                                                                    | pe                                                                                                    | Default                                                                                                    | Strip Digits                                                                                                    |                                 | Calling Search Space                                                                                                    | Use Device Pool CSS                                                                                                    |
| Incoming Number                                                                                                    | rty Settin<br>sets the pr<br>configure                                                                                                    | gs<br>refix to Default this indicat<br>d is used as the prefix unl                                                                                                    | Strip Digits                                                                                                    | se prefix at<br>which case      | Calling Search Space None >  the next level setting ( there is no prefix setting az Prefix Settings                                                                                                    | Use Device Pool CSS y  v  v  DevicePool/Service Parameter) aned.  Default Prefix Settings                                                                                                    |
| Incoming Number                                                                                                    | rty Settin<br>sets the pr                                                                                                    | Default<br>gs<br>refix to Default this indicat<br>d is used as the prefix unl                                                                                                    | Strip Digits                                                                                                    | se prefix at<br>which case      | Calling Search Space<br>None > the next level setting (<br>there is no prefix assig<br>ear Prefix Settings                                                                                                    | Use Device Pool CSS  U  DevicePool/Service Parameter) ned. Default Prefix Settings                                                                                                    |
| Incoming Number                                                                                                    | rty Settin<br>sets the pr<br>e configure                                                                                                    | Pretix Default                                                                                                    | Strip Digits                                                                                                    | se prefix at<br>which case      | Calling Search Space<br>None >                                                                                                    | Use Device Pool CSS                                                                                                    |
| Incoming Number If the administrator Otherwise, the value Number Ty Incoming Number                                                                                                    | rty Settin<br>sets the pr<br>configure                                                                                                    | Default  gs  refix to Default this indicat d is used as the prefix unl  Prefix Default Default                                                                                                    | Strip Digits                                                                                                    | se prefix at<br>which case      | Calling Search Space<br>None ><br>the next level setting (<br>there is no prefix assig<br>ear Prefix Settings<br>Calling Search Space<br>None >                                                                          | Use Device Pool CSS                                                                                                    |
| Incoming Number Incoming Called Pa If the administrator Otherwise, the value Number Ty Incoming Number Connected Party Se                                                                                                    | rty Settin<br>sets the pr<br>e configure<br>pe                                                                                                    | Pretix Default Default G G G G G G G G G G G G G G G G G G G                                                                                                    | Strip Digits                                                                                                    | se prefix at<br>which case      | Calling Search Space None >  the next level setting ( there is no prefix assig ear Prefix Settings Calling Search Space None >                                                                                           | Use Device Pool CSS                                                                                                    |
| Incoming Number Incoming Called Pa If the administrator Otherwise, the value Number Ty Incoming Number Connected Party Se                                                                                                    | rty Settin<br>sets the pr<br>e configure<br>pe<br>ettings                                                                                                    | Pretix     Default      gs      efix to Default this indicat      d is used as the prefix unl      Prefix      Default      CSS = these =                                                                                                    | Strip Digits                                                                                                    | se prefix at<br>which case      | Calling Search Space<br>None >                                                                                                    | Use Device Pool CSS                                                                                                    |
| Incoming Number Incoming Called Pa If the administrator Otherwise, the value Number Ty, Incoming Number Connected Party Ses Connected Party Tran It is provided to the the the the the the the the the the                                                                                                    | rty Settin<br>sets the pr<br>a configure<br>pe<br>ettings<br>sformation                                                                                                    | Pretix     Default  gs  refix to Default this indicat d is used as the prefix unl  Prefix Default  CSS < None >  http://www.sine.com/                                                                                                    | Strip Digits                                                                                                    | se prefix at<br>which case      | Calling Search Space<br>None >                                                                                                    | Use Device Pool CSS                                                                                                    |
| Incoming Number Incoming Called Pa If the administrator Otherwise, the value Number Ty Incoming Number Connected Party See Connected Party Tran I Use Device Pool C                                                                                                    | rty Settin<br>sets the pr<br>e configure<br>pe<br>ettings                                                                                                    | Prefix       Default       gs       refix to Default this indicated is used as the prefix und       Default       CSS < None >       arty Transformation CSS                                                                                                    | Strip Digits                                                                                                    | se prefix at<br>which case      | Calling Search Space None >  the next level setting ( there is no prefix sesig car Prefix Settings Calling Search Space None >                                                                                           | Use Device Pool CSS                                                                                                    |
| Incoming Number Incoming Called Pa If the administrator Otherwise, the value Number Ty Incoming Number Connected Party Se Connected Party Tran I Use Device Pool CO Outbound Calls                                                                                                    | rty Settin<br>sets the pr<br>configure<br>pe<br>ettings                                                                                                    | Prefix       Default       gs       refix to Default this indicated is used as the prefix und       Default       Cefault       Cost of the prefix       Default                                                                                                    | Strip Digits                                                                                                    | se prefix at<br>CI              | Calling Search Space None > The next level setting ( the next level setting ( there is no prefix assig ear Prefix Settings Calling Search Space None >                                                                   | Use Device Pool CSS  v  DevicePool/Service Parameter)  Default Prefix Settings  v  V  V  V  V  V  V  V  V  V  V  V  V                                                                                                    |
| Incoming Number Incoming Called Pa If the administrator Otherwise, the value Number Ty Incoming Number Connected Party See Connected Party Tran I Use Device Pool C Outbound Calls Called Party Transform                                                                                                    | rty Settin<br>sets the pr<br>a configure<br>pe<br>strings                                                                                                    | Prenx       Default       gs       effix to Default this indicated is used as the prefix und       Prefix       Default       CSS < None >       Party Transformation CSS       < None >                                                                                                    | Strip Digits                                                                                                    | se prefix at<br>cl              | Calling Search Space<br>None >                                                                                                    | Use Device Pool CSS                                                                                                    |
| Incoming Number Incoming Called Pa If the administrator Otherwise, the value Number Tyt Incoming Number Connected Party Sec Connected Party Tran Called Party Transform Called Party Transform U Use Device Pool Ca                                                                                                    | rty Settin<br>sets the pr<br>a configure<br>pe<br>strings                                                                                                    | Prenx       Default       gs       refix to Default this indicat<br>d is used as the prefix unl       Prefix       Default       CSS < None >       arty Transformation CSS       ( None >                                                                                                    | Strip Digits                                                                                                    | se prefix at<br>which case<br>C | Calling Search Space<br>None ><br>the next level setting (<br>there is no prefix sasis<br>ear Prefix Settings<br>Calling Search Spac<br>None >                                                                           | Use Device Pool CSS  Use Device Pool CSS  DevicePool/Service Parameter)  Default Prefix Settings  Use Device Pool CSS  V                                                                                                    |
| Incoming Number Incoming Called Pa If the administrator Otherwise, the value Number Ty, Incoming Number Connected Party Sec Connected Party Tran U Use Device Pool Ca Outbound Calls Called Party Transform U Use Device Pool Ca                                                                                                    | rty Settin<br>sets the pr<br>e configure<br>pe<br>sformation<br>connected R<br>ation CSS<br>liled Party 1<br>ation CSS                                                                                                    | Prefix       Default       gs       refix to Default this indicat       d is used as the prefix unit       Default       CSS < None >       arty Transformation CSS       < None >       < None >       < None >                                                                                                    | Strip Digits                                                                                                    | se prefix at<br>which case      | Calling Search Space<br>None ><br>the next level setting (<br>there is no prefix assig<br>car Prefix Settings<br>Calling Search Space<br>None ><br>V                                                                     | Use Device Pool CSS                                                                                                    |
| Incoming Number Incoming Called Pa If the administrator Otherwise, the value Number Yy Incoming Number Connected Party Se Connected Party Tran I Use Device Pool Ca Calling Party Transform Use Device Pool Ca Calling Party Transform Use Device Pool Ca                                                                                                    | rty Settin<br>sets the pr<br>a configure<br>pe<br>ettings<br>ation CSS<br>lled Party 1<br>nation CSS                                                                                                    | Prefix       Default       gs       refix to Default this indicat<br>d is used as the prefix unl       Prefix       Default       ICSS < None >       Party Transformation CSS       ( None >       Transformation CSS       Transformation CSS                                                                                                    | Strip Digits                                                                                                    | se prefix at<br>which case      | Calling Search Space None > Calling Search Space the next level setting ( there is no prefix sesig car Prefix Settings Calling Search Space None >                                                                       | Use Device Pool CSS  v  DevicePool/Service Parameter)  Default Prefix Settings  v  V  V  V  V  V  V  V  V  V  V  V  V                                                                                                    |
| Incoming Number Incoming Called Pa If the administrator Otherwise, the value Connected Party See Connected Party Tran Outbound Calls Called Party Transform I Use Device Pool Ca Calling Party Transform I Use Device Pool Ca Calling Party Selection                                                                                                    | rty Settin<br>sets the pr<br>a configure<br>pe<br>sformation<br>connected F<br>ation CSS<br>liked Party 1<br>hation CSS                                                                                                    | Prefix       Default       gs       effix to Default this indicat<br>d is used as the prefix unit<br>Default       Prefix       Default       CSS < None >       Party Transformation CSS       < None >       Transformation CSS       < None >       Transformation CSS       < None >                                                                                                    | Strip Digits                                                                                                    | se prefix at<br>which case      | Calling Search Space None >  the next level setting ( there is no prefix assig ear Prefix Setting Calling Search Space None >  v v v v v                                                                                 | Use Device Pool CSS                                                                                                    |
| Incoming Number Incoming Called Pa If the administrator Otherwise, the value Number Ty Incoming Number Connected Party Se Connected Party Se Connected Party Tran I Use Device Pool Ca Called Party Transform Use Device Pool Ca Calling In Party Selection Calling In D Present                                                                                                    | rty Settin<br>sets the pr<br>configure<br>pe<br>sformation<br>connected F<br>ation CSS<br>liled Party 1<br>ation CSS<br>liling Party 1<br>ation Party 1<br>stor *                                                                                                    | Prenx       Default       gs       effix to Default this indicat<br>d is used as the prefix unl       Prefix       Default       CSS < None >       Party Transformation CSS<br>< None >       transformation CSS<br>< None >       Transformation CSS<br>< Originator<br>Default                                                                                                    | Strip Digits<br>as call processing will u<br>ass the field is empty in<br>Strip Digits                                  | se prefix at<br>which case<br>C | Calling Search Space None >  the next level setting ( there is no prefix assigned ear Prefix Settings Calling Search Space None >  v v v v v v                                                                           | Use Device Pool CSS                                                                                                    |
| Incoming Number Incoming Called Pa If the administrator Otherwise, the value Number Yu Incoming Number Connected Party Sec Connected Party Transform Use Device Pool Ca Calling Party Transform Galling Party Selection Calling Party Selection Calling Party Selection Calling Party Selection Calling Name Presenta Calling Name Presenta                                                                                                    | rty Settin<br>sets the pr<br>a configure<br>pe<br>strings<br>sformation<br>connected R<br>ation CSS<br>lled Party 1<br>nation CSS<br>lling Party 1<br>ation *<br>tion *                                                                                                    | Prefix       Default       gs       refix to Default this indicat<br>d is used as the prefix und       Prefix       Default       CSS < None >       Party Transformation CSS<br>< None >       Transformation CSS<br>( None >       Transformation CSS<br>( Originator<br>Default<br>)       Default                                                                                                    | Strip Digits as call processing will u ass the field is empty in Strip Digits                                           | se prefix at<br>which case<br>c | Calling Search Space None >  the next level setting ( there is no prefix sais ear Prefix Settings Calling Search Space None >  v v v v v v v v v v                                                                       | Use Device Pool CSS  Use Device Pool CSS  DevicePool/Service Parameter)  Default Prefix Settings  Use Device Pool CSS  Use Device Pool CSS  Use Device Pool  |
| Incoming Number Incoming Called Pa If the administrator Otherwise, the value Number Ty Incoming Number Connected Party See Connected Party Tran I Use Device Pool Ca Calling Party Transform Use Device Pool Ca Calling Party Selection? Calling Party Selection? Calling Inte ID Present Calling Name Presentat Calling Name Presentat Calling Ame Presentat Calling Ame Presentat Ca | rty Settin<br>sets the pr<br>a configure<br>pe<br>stornation<br>connected P<br>ation CSS<br>Illed Party T<br>ation CSS<br>Illing Party T<br>ation *<br>Party Info                                                                                                    | Pretix     Default     Default this indicat     d is used as the prefix und     Prefix     Default      CSS < None >     Anne >     Anne >     Transformation CSS         ( None >         Transformation CSS         ( Transformation CSS         ( Transformation CSS | Strip Digits                                                                                                    | se prefix at                    | Calling Search Space<br>None ><br>the next level setting (<br>there is no prefix assig<br>car Prefix Settings<br>Calling Search Space<br>None >                                                                          | Use Device Pool CSS                                                                                                    |
| Incoming Number Incoming Called Pa If the administrator Otherwise, the value Number Yy Incoming Number Connected Party See Connected Party Tran Use Device Pool Ca Called Party Transform Use Device Pool Ca Calling Party Selection Calling Name Presenta Calling Name Presenta Calling Name Presenta Calling Name Presenta Calling Name Presenta Calling And Connected Redirecting Diversio                                                                                                    | rty Settin<br>sets the pr<br>a configure<br>pe<br>sformation<br>connected F<br>ation CSS<br>liked Party 1<br>ation CSS<br>liked Party 1<br>ation CSS<br>settings<br>thation CSS<br>Party Info<br>on Header I                                                                                                    | Prefix       Default       ge       refix to Default this indicat<br>d is used as the prefix unl       Prefix       Default       ICSS < None >       Party Transformation CSS       < None >       Transformation CSS       < None >       Transformation CSS       Originator       Default       Default <trr< td=""><td>Strip Digits</td><td>se prefix at which case</td><td>Calling Search Space None &gt;  the next level setting ( there is no prefix settings ear Prefix Settings Calling Search Space None &gt;  v v v v v v v v v v v</td><td>Use Device Pool CSS</td></trr<>                                                                                                    | Strip Digits                                                                                                    | se prefix at which case         | Calling Search Space None >  the next level setting ( there is no prefix settings ear Prefix Settings Calling Search Space None >  v v v v v v v v v v v                                                                 | Use Device Pool CSS                                                                                                    |
| Incoming Number Incoming Called Pa If the administrator Otherwise, the value Connected Party See Connected Party See Connected Party Tran Use Device Pool Ca Calling Party Transform Use Device Pool Ca Calling Party Selection Calling Party Selection Calling Name Presentat Calling and Connected Redirecting Diversic                                                                                                    | rty Settin<br>sets the pre<br>pe<br>sets the pre<br>settings<br>ation CSS<br>lield Party 1<br>ation CSS<br>lield Party 1<br>ation CSS<br>Party Info<br>ation *<br>ation *<br>ation *                                                                                                    | Prenx       Default       gs       effix to Default this indicat<br>d is used as the prefix unl       Prefix       Default       CSS < None >       Party Transformation CSS       < None >       Transformation CSS       < None >       Transformation CSS       Originator       Default       Default       Default       Default       Default       Default       Default       Default       Default       Operault       Default       Operault       Operault <td< td=""><td>Strip Digits Strip Digits as call processing will u ass the field is empty in Strip Digits</td><td>se prefix at</td><td>Calling Search Space       None &gt;       the next level setting (<br/>there is no prefix assig<br/>ear Prefix Settings<br/>Calling Search Space       None &gt;       v       v       v       v       v       v       v       v</td><td>Use Device Pool CSS  Use Device Pool CSS  DevicePool/Service Parameter)  Default Prefix Settings  v V V</td></td<>                                                                                                    | Strip Digits Strip Digits as call processing will u ass the field is empty in Strip Digits                              | se prefix at                    | Calling Search Space       None >       the next level setting (<br>there is no prefix assig<br>ear Prefix Settings<br>Calling Search Space       None >       v       v       v       v       v       v       v       v | Use Device Pool CSS  Use Device Pool CSS  DevicePool/Service Parameter)  Default Prefix Settings  v V V                                                                                                    |
| Incoming Number Incoming Called Pa If the administrator Otherwise, the value Number Yu Incoming Number Connected Party Sec Connected Party Transform Use Device Pool Ca Calling Party Transform Use Device Pool Ca Calling Party Selection Calling Party Selection Calling Party Transform Calling Party Transform Calling Party Party Calling Party Transform Calling Party Party Calling Party Party Calling Party Transform Calling Party Party Calling Party Calling Party Calling Party Calling Party Calling Party Calling Party Calling Party Calling Party Calling Party Calling Party Calling Party Calling Party Calling Party Calling Calling Party Calling Calling | rty Settin<br>sets the pre<br>pe<br>ttings<br>ation CSS<br>ation CSS<br>lilled Party 1<br>ation CSS<br>ation *<br>ation *<br>Party Info<br>formation of<br>formation of<br>ation *                                                                                                    | Prefix       Default       gs       effix to Default this indicat<br>d is used as the prefix unl       Prefix       Default       CSS < None >       Party Transformation CSS       ( None >       Transformation CSS       ( None >       Transformation CSS       Originator       Default       Default       Default       Default       Default       Default       Default       Default       Default       Default       Default       Default       Default       Default       Default       Default       Default       CSS < None >       arty Transformation CSS                                                                                                    | Strip Digits                                                                                                    | se prefix at<br>which case<br>c | Calling Search Space       None >       the next level setting (<br>there is no prefix said<br>calling Search Space       None >       v       v       v       v       v       v       v       v       v       v         | Use Device Pool CSS  Use Device Pool CSS  DevicePool/Service Parameter)  Default Prefix Settings  V V V                                                                                                    |
| Incoming Number Incoming Called Pa If the administrator Otherwise, the value Number Ty Incoming Number Connected Party See Connected Party Tran Use Device Pool Ca Outbound Calls Calling Party Transform Use Device Pool Ca Calling Party Transform Use Device Pool Ca Calling Party Selection; Calling Inc In D Present Calling and Connected Redirecting Diversis Redirecting Diversis Redirecting Diversis Use Device Pool Ree Calle Information                                                                                                    | rty Settin<br>rty Settin<br>sets the pro-<br>set configure<br>set configure<br>set configur                                               | Prenx       Default       gs       refix to Default this indicat<br>d is used as the prefix unl       Default       Default       ICSS < None >       Prefix       CSS < None >       Construction       CSS < None >       Transformation       CSS       Originator       Default       Default       Format*       Deliver DN only       Delivery - Outbound       CSS       < None >       arty Transformation CSS                                                                                                    | Strip Digits                                                                                                    | se prefix at<br>which case      | Calling Search Space None >  the next level setting ( there is no prefix sais ear Prefix Settings Calling Search Space None >  v v v v v v v v v v v v                                                                   | Use Device Pool CSS  Use Device Pool CSS  DevicePool/Service Parameter)  Default Prefix Settings  Use Device Pool CSS  Use Device Pool CSS  Use Device Pool  |
| Incoming Number Incoming Called Pa If the administrator Otherwise, the value Connected Party Se Connected Party Tran Use Device Pool Ca Called Party Transform Use Device Pool Ca Calling Party Transform Use Device Pool Ca Calling Party Selection Calling Name Presentat Calling Name Presentat Calling Name Presentat Calling Name Presentat Calling Information Caller Information Caller Information Caller ID DN                                                                                                    | rty Settin<br>sets the properties of configure<br>sets the properties of the properties of the properties                                                                                                    | Prefix       Default       gs       effix to Default this indicat<br>d is used as the prefix unl       Prefix       Default       is cSS < None >       Party Transformation CSS       < None >       Transformation CSS       Originator       Default       Default       Default       Default       Default       Default       Default       Default       Default       Default       Default       Default       Default       CSS       < None >       arty Transformation CSS                                                                                                    | Strip Digits                                                                                                    | se prefix at which case         | Calling Search Space None >  the next level setting ( there is no prefix satisfies calling Search Space None >  v v v v v v v v v v v v v v v v v v                                                                      | Use Device Pool CSS  Use Divice Pool (SS DevicePool/Service Parameter) and.  DevicePool SS  Use Device Pool CSS  Use Device Pool CS  Use Device Pool CS  Use Device Pool CS  Use Device Pool CS  Use Device Pool CS  Use Device Pool CS  Use Device Pool CS  Use Device Pool CS  Use Device Pool CS  Use Device Pool CS  Use Device Pool CS  Use Device Pool CS  Use Device Pool CS  Use Device Pool CS  Use Device Pool |
| Incoming Number Incoming Called Pa If the administrator Otherwise, the value Number Ty Incoming Number Connected Party See Connected Party Tran I Use Device Pool Ca Calling Party Transform Use Device Pool Ca Calling Party Selection Calling Party Selection Calling Name Presenta Calling Name Presenta Calling Att Presenta Calling Att Presenta Calling Inter ID Presenta Calling Inter ID Presenta Calling Inter ID Presenta Calling Inter ID Presenta Calling Inter ID Presenta Calling Inter ID Presenta Calling Inter ID Presenta Calling Inter ID Presenta Calling Inter ID Presenta Calling Inter ID Presenta Calling Inter ID Presenta Calling Inter ID Presenta Calling ID Party Transform Caller ID ID Caller ID Presenta Calling ID Presenta Calling ID Pr | rty Settin<br>sets the pro-<br>pe<br>sformation<br>connected if formation<br>connected if and the set<br>ation CSS<br>lelled Party 11<br>ation CSS<br>ation CSS<br>ation ation CSS<br>ation ation ation ation<br>ation ation ation ation ation<br>ation ation ation ation ation<br>ation ation ation ation ation<br>ation ation ation ation ation<br>ation ation ation ation ation<br>ation ation ation ation ation ation ation<br>ation ation ation ation ation ation ation ation<br>ation ation ation ation ation ation ation ation ation ation<br>ation ation                                     | Prefix       Default       ge       effix to Default this indicat<br>d is used as the prefix und       Prefix       Default       ICSS < None >       Party Transformation CSS       < None >       Transformation CSS       < None >       Transformation CSS       < None >       Transformation CSS       < None >       Transformation CSS       < None >       Transformation CSS       < None >       arty Transformation CSS       < None >       arty Transformation CSS                                                                                                    | Strip Digits                                                                                                    | se prefix at<br>which case      | Calling Search Space       None >       the next level setting (       there is no prefix satisfies       calling Search Space       None >       v       v       v       v       v       v       v       v              | Use Device Pool CSS  Use Device Pool CSS  DevicePool/Service Parameter)  Default Prefix Settings  Use Device Pool CSS  V                                                                                                    |
| Incoming Number Incoming Called Pa If the administrator Otherwise, the value Number Ty Incoming Number Connected Party Sec Connected Party Sec Connected Party Transform Use Device Pool Ca Calling Party Transform Use Device Pool Ca Calling Party Selection Use Device Pool Ca Calling Party Selection Use Device Pool Ca Calling Party Selection Use Device Pool Ca Calling Party Selection Use Device Pool Ca Calling Party Selection Use Device Pool Ca Calling Party Selection Use Device Pool Ca Calling Party Transform Use Device Pool Ca Calling Party Selection Calling and Connected Calling and Connected Calling Ine ID Present Caller Information Caller ID DN Caller Name Caller Name | Pe<br>rty Settin<br>sets the pr<br>pe<br>sets the pr<br>pe<br>sets the pr<br>sets the pr<br>sets th | Prenx       Default       gs       effix to Default this indicat<br>d is used as the prefix unl       Prefix       Default       CSS < None >       Party Transformation CSS       < None >       Transformation CSS       < None >       Transformation CSS       < None >       Transformation CSS       < None >       Transformation CSS       < None >       Transformation CSS       < None >       Transformation CSS       < None >       Transformation CSS       < None >       arty Transformation CSS          arty Transformation CSS                                                                                                    | Strip Digits  as call processing will u ass the field is empty in  Strip Digits  in connected party  in connected party | se prefix at<br>vhich case      | Calling Search Space       None >       the next level setting (<br>there is no prefix assig<br>car Prefix Settings       Calling Search Space       None >                                                              | Use Device Pool CSS  Use Device Pool CSS  DevicePool/Service Parameter/ pred.  Default Prefix Settings  Use Device Pool CSS  V                                                                                                    |

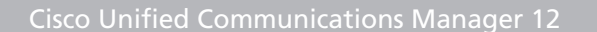

In this example the **Destination Address** is set to the host name xcapi.te-systems.de. The SIP Trunk Security Profile as mentioned in the chapter from page 8, is set to XCAPI Non Secure SIP Trunk Profile. The parameters Destination Address is an SRV, Destination Port, MTP Preferred Originating Codec and Presence Group of the SIP Information section are used with their defaults.

If required the Rerouting, Out-Of-Dialog Refer and SUBSCRIBE Calling Search Space parameters has to be set.

The DTMF Signaling Method is used with RFC 2833.

Note that it is not necessary to reset the newly created SIP trunk when the Route Pattern will be added afterwards.

| Trunk Configuration                                                     |                      |                 |                  |              |               |          |  |  |
|-------------------------------------------------------------------------|----------------------|-----------------|------------------|--------------|---------------|----------|--|--|
| SIP Information                                                         |                      |                 |                  |              |               |          |  |  |
| _ Destination                                                           |                      |                 |                  |              |               |          |  |  |
| Destination Address is an SRV                                           |                      |                 |                  |              |               |          |  |  |
| Destination Address                                                     | Destination Ad       | dress IPv6      | Destination Port | Status       | Status Reason | Duration |  |  |
| 1* xcapi.te-systems.de                                                  |                      |                 | 5060             | N/A          | N/A           | N/A      |  |  |
| MTP Preferred Originating Codec*                                        | 711ulaw              |                 | V                |              |               |          |  |  |
| BLF Presence Group*                                                     | Standard Presence gr | oup             | ~                |              |               |          |  |  |
| SIP Trunk Security Profile*                                             | XCAPI Non Secure SI  | P Trunk Profile | ×                |              |               |          |  |  |
| Rerouting Calling Search Space                                          | < None >             |                 | ~                |              |               |          |  |  |
| Out-Of-Dialog Refer Calling Search Space                                | < None >             |                 | ~                |              |               |          |  |  |
| SUBSCRIBE Calling Search Space                                          | < None >             |                 | ~                |              |               |          |  |  |
| SIP Profile*                                                            | Standard SIP Profile |                 | ~                | View Details |               |          |  |  |
| DTMF Signaling Method*                                                  | RFC 2833             |                 | ~                |              |               |          |  |  |
| ∼Normalization Script                                                   |                      |                 |                  |              |               |          |  |  |
| Normalization Script < None >                                           |                      | ~               |                  |              |               |          |  |  |
| Enable Trace                                                            |                      | +               |                  |              |               |          |  |  |
| Parameter Nan                                                           | ie .                 |                 | Parameter Value  |              |               |          |  |  |
| 1                                                                       |                      |                 |                  |              | ± =           |          |  |  |
|                                                                         |                      |                 |                  |              |               |          |  |  |
| Recording Information                                                   |                      |                 |                  |              |               |          |  |  |
| None                                                                    |                      |                 |                  |              |               |          |  |  |
| O This trunk connects to a recording-e                                  | nabled gateway       |                 |                  |              |               |          |  |  |
| O This trunk connects to other clusters with recording-enabled gateways |                      |                 |                  |              |               |          |  |  |
|                                                                         |                      |                 |                  |              |               |          |  |  |
| -Geolocation Configuration                                              |                      |                 |                  |              |               |          |  |  |
| Geolocation < None >                                                    |                      | *               |                  |              |               |          |  |  |
| Geolocation Filter < None >                                             |                      | *               |                  |              |               |          |  |  |
| Send Geolocation Information                                            |                      |                 |                  |              |               |          |  |  |

Please note that the **Rerouting, Out-Of-Dialog Refer and SUBSCRIBE Calling Search Space** parameters must be assigned for appropriate SIP trunk rights. Wrong calling search space relations will cause call and/or call transfer failures. A good indicator for of incorrect routing would be **404 Not Found** notifications in reply of a SIP Invite or SIP Refer from the Cisco Unified Communications Manager.

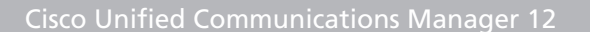

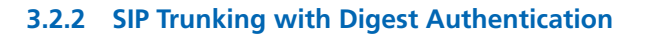

VoiceoverIP

Creating SIP Trunks with Digest Authentication is similar to the ones without any authentication as previously described in the chapter SIP Trunks on page 10. Please note that the SIP Trunk Security profile for Digest Authentication must be handled in a separate profile. The SIP trunk profile, named Non Secure SIP Trunk with Digest Authentication, will be described in the chapter SIP Trunk Security Profiles starting on page 8.

| SIP Information       |                        |                       |                  |              |          |        |               |          |
|-----------------------|------------------------|-----------------------|------------------|--------------|----------|--------|---------------|----------|
| - Destination         |                        |                       |                  |              |          |        |               |          |
| Destination Add       | ress is an SRV         |                       |                  |              |          |        |               |          |
| Desti                 | nation Address         | Destination A         | ddress IPv6      | Destination  | Port     | Status | Status Reason | Duration |
| 1* xcapi.te-syst      | ems.de                 |                       |                  | 5060         |          | N/A    | N/A           | N/A      |
| MTP Preferred Origina | ating Codec*           | 711ulaw               |                  |              | ~        |        |               |          |
| BLF Presence Group*   | •                      | Standard Presence g   | roup             |              | ~        |        |               |          |
| SIP Trunk Security Pr | rofile*                | Non Secure SIP Trun   | k with Digest Au | thentication | ~        |        |               |          |
| Rerouting Calling Sea | arch Space             | < None >              |                  |              | ~        |        |               |          |
| Out-Of-Dialog Refer   | Calling Search Space   | < None >              |                  |              | <b>~</b> |        |               |          |
| SUBSCRIBE Calling S   | Search Space           | < None >              |                  |              | ~        |        |               |          |
| SIP Profile*          |                        | Standard SIP Profile  |                  |              | View De  | etails |               |          |
| DTMF Signaling Metho  | od*                    | RFC 2833              |                  |              | ~        |        |               |          |
| -Normalization Sci    | ript                   |                       |                  |              |          |        |               |          |
| Normalization Scrip   | t < None >             |                       | ~                |              |          |        |               |          |
| Enable Trace          |                        |                       |                  |              |          |        |               |          |
|                       | Parameter Nam          | e                     |                  | Paramete     | er Value |        |               |          |
| 1                     |                        |                       |                  |              |          | ±      |               |          |
|                       |                        |                       |                  |              |          |        |               |          |
| -Recording Inform     | ation                  |                       |                  |              |          |        |               |          |
| None                  |                        |                       |                  |              |          |        |               |          |
| O This trunk conn     | ects to a recording-er | nabled gateway        |                  |              |          |        |               |          |
| O This trunk conn     | ects to other clusters | with recording-enable | d gateways       |              |          |        |               |          |
|                       |                        |                       |                  |              |          |        |               |          |
| Geolocation Config    | uration—               |                       |                  |              |          |        |               |          |
| Geolocation <         | None >                 |                       | ~                |              |          |        |               |          |
| Geolocation Filter    | None >                 |                       | *                |              |          |        |               |          |
| Send Geolocation      | Information            |                       |                  |              |          |        |               |          |

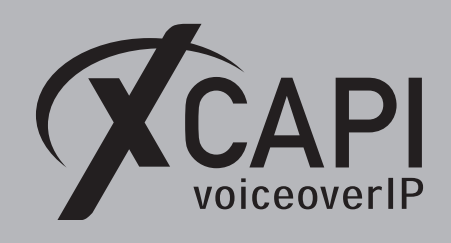

Page 15

#### 3.2.2.1 User Management

An **Application User** must be created for allowing **Digest Authentication**. For this please select the **Application User's** configuration in the Cisco's **[User Management ▼]** tab.

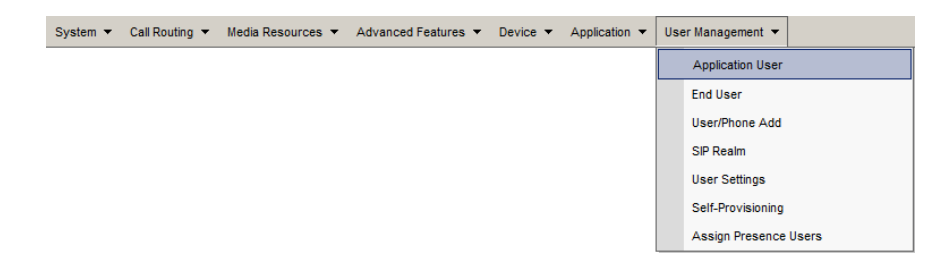

For the **Application User Information** configuration, the required authentication information has to be defined. In this example, the **User ID** is set to **xcapi** and used with an arbitrary password. The parameters **Digest Credentials** and **Confirm Digest Credentials** are used for the **Digest Authentication** method. This is your SIP password that has to be set to the XCAPI controller as shown in the chapter **XCAPI with Digest Authentication** on page 16. The parameters **Accept Presence Subscription**, **Accept Out-of-Dialog REFER**, **Accept Unsolicited Notification** and **Accept Replaces Header** are enabled. The **Device Information** parameters aren't modified at all.

| pplication User Configura     | ation                                          |
|-------------------------------|------------------------------------------------|
| Application User Informa      | tion                                           |
| User ID*                      | xcapi                                          |
| Password                      |                                                |
| Confirm Password              |                                                |
| Digest Credentials            |                                                |
| Confirm Digest Credentials    |                                                |
| BLF Presence Group*           | Standard Presence group                        |
| User Rank*                    | 1-Default User Rank                            |
| Accent Presence Subscrip      | tion                                           |
| Accept Out-of-dialog REF      | ER                                             |
| Accept Unsolicited Notific    | ation                                          |
| Accept Replaces Header        |                                                |
|                               |                                                |
| Device Information            |                                                |
| Available Devices             | Auto-registration Template                     |
|                               | Sample Device Template with TAG usage examples |
|                               |                                                |
|                               | ★★                                             |
| Controlled Devices            | <u>^</u>                                       |
|                               | ✓                                              |
| Available Profiles            |                                                |
|                               |                                                |
|                               | Y                                              |
|                               | **                                             |
| CTI Controlled Device Profile | 13                                             |
|                               |                                                |
|                               | ×                                              |
| -CAPF Information             |                                                |
| Associated CAPF Profiles      |                                                |
|                               |                                                |
|                               | View Details                                   |
| Permissions Information       |                                                |
| Groups                        |                                                |
|                               | Add to Access Control Group                    |
|                               | View Details Remove from Access Control Group  |
| Roles                         |                                                |
|                               |                                                |

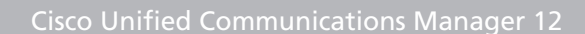

## 3.2.2.2 XCAPI with Digest Authentication

voiceoverIP

In accordance with Cisco's defined application user information, the given credentials must also be set to the XCAPI SIP controller. That ensures that the correct username and password will be used for proper authentication.

For enabling the authentication ensure that the Allow Digest Authentication is set.

| 🛠 XCAPI Configuration                                                                                                    |                                                                                                    |              |            |               |            |       |                 | -                                     |                          | ×        |
|----------------------------------------------------------------------------------------------------|----------------------------------------------------------------------------------------------------|--------------|------------|---------------|------------|-------|-----------------|---------------------------------------|--------------------------|----------|
| File View Help                                                                                                    |                                                                                                    |              |            |               |            |       |                 |                                       |                          |          |
| Configuration                                                                                                    | SIP                                                                                                    | Options      | Proxies    | Registrations | Protocol   | Timer | Overlap sending | Failover and                          | Overflow                 |          |
| Information     Port CAPI 2.0 Options     Trace     Trace |                                                                                                    |              |            |               |            |       |                 | orize the user a<br>ecial value for f | t the<br>the contai      | ct       |
| ✓ III) Controller                                                                                                    | Use                                                                                                    | mame         |            |               | хсарі      |       |                 |                                       |                          |          |
| Cisco Unified Communications Manager                                                                                                    | Use                                                                                                    | rname (Aut   | horization | ר)            |            |       |                 |                                       |                          |          |
| TLS                                                                                                    | Pas                                                                                                    | word         |            |               | •••••      | ••••  |                 |                                       |                          |          |
| Fax                                                                                                    | Disp                                                                                                    | olay Name    |            |               |            |       |                 |                                       |                          |          |
|                                                                                                    | Org                                                                                                    | anization    |            |               |            |       |                 |                                       |                          |          |
| > ## Network                                                                                                    | Cor                                                                                                    | tact         |            |               |            |       |                 |                                       |                          |          |
|                                                                                                    | SIP Domain and Registration<br>The "Default SIP Domain" will be appended to any SIP address with a missing domain-part.<br>SIP Domain" will be appended to any local SIP address (i.e. in a FROM header) instead of the<br>Domain". |              |            |               |            |       |                 | domain-part. T<br>instead of the      | 'he "Local<br>"Default S | I<br>SIP |
| > 🎭 H.323 Tweaks                                                                                                    | Def                                                                                                    | ault SIP Dor | main       |               | 172.18.0.1 | 24    |                 |                                       |                          |          |
|                                                                                                    |                                                                                                    | ocal SIP Do  | main       |               |            |       |                 |                                       |                          |          |
|                                                                                                    | Auti                                                                                                    | nentication  |            |               |            |       |                 |                                       |                          |          |
|                                                                                                    | Please select the allowed authentication scheme. Since the username and password won't be en-<br>in the basic authentication scheme, it is not recommended to use the basic authentication scheme.                                  |              |            |               |            |       |                 |                                       | encrypte<br>cheme.       | d        |
|                                                                                                    |                                                                                                    | Allow Basic  | Authentio  | ation         |            |       |                 |                                       |                          |          |
|                                                                                                    |                                                                                                    | Allow Diges  | t Authent  | ication       |            |       |                 |                                       |                          |          |
|                                                                                                    | Max                                                                                                    | Authentic    | ation Atte | mpts          | 8          |       |                 |                                       |                          |          |
| L]                                                                                                    |                                                                                                    |              |            |               |            |       |                 |                                       |                          |          |

#### 3.3 Route Pattern

Define XCAPI's SIP trunk required **Route Pattern** through the [Call Routing ▼] menu.

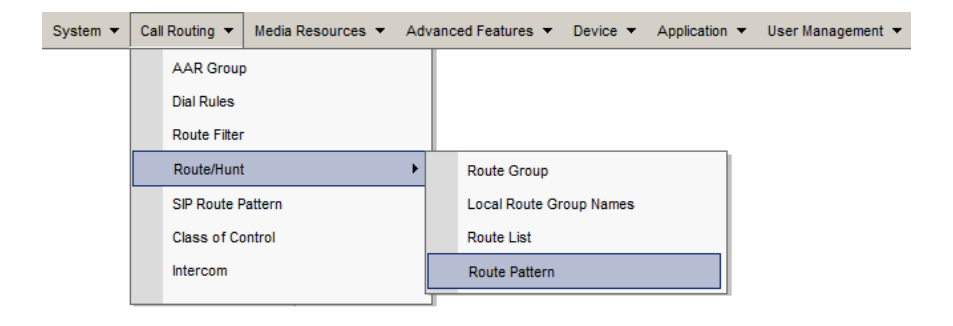

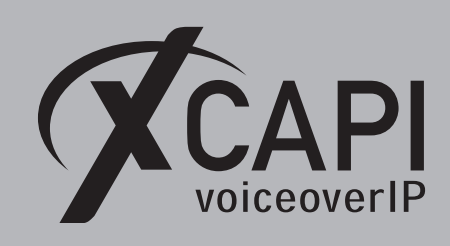

Page 17

In this example the route pattern **75.!** is used for XCAPI's SIP trunk **xcapi.te-systems.de**.

| Route Pattern Configuration                |                             |                        |        |  |  |  |  |  |
|--------------------------------------------|-----------------------------|------------------------|--------|--|--|--|--|--|
| Pattern Definition                         |                             |                        |        |  |  |  |  |  |
| Route Pattern*                             | 75.!                        |                        |        |  |  |  |  |  |
| Route Partition                            | < None >                    | ~                      | _      |  |  |  |  |  |
| Description                                | XCAPI route pattern         |                        |        |  |  |  |  |  |
| Numbering Plan                             | Not Selected                | ~                      |        |  |  |  |  |  |
| Route Filter                               | < None >                    | ~                      |        |  |  |  |  |  |
| MLPP Precedence*                           | Default                     | ~                      |        |  |  |  |  |  |
| Apply Call Blocking Percentage             |                             |                        |        |  |  |  |  |  |
| Resource Priority Namespace Network Doma   | in < None >                 | ~                      |        |  |  |  |  |  |
| Route Class*                               | Default                     | ~                      |        |  |  |  |  |  |
| Gateway/Route List*                        | xcapi.te-systems.de         |                        | (Edit) |  |  |  |  |  |
| Route Option                               | Route this pattern          |                        |        |  |  |  |  |  |
|                                            | Block this pattern No Error | ~                      |        |  |  |  |  |  |
| Call Classification*                       |                             |                        |        |  |  |  |  |  |
| External Call Control Profile              |                             | 7                      |        |  |  |  |  |  |
| Allew Davies Override Previde Outsid       |                             | Urgent Brierity        |        |  |  |  |  |  |
| Require Forced Authorization Code          |                             |                        |        |  |  |  |  |  |
| Authorization Level*                       |                             |                        |        |  |  |  |  |  |
|                                            |                             |                        |        |  |  |  |  |  |
|                                            |                             |                        |        |  |  |  |  |  |
| Calling Party Transformations              |                             |                        |        |  |  |  |  |  |
| Use Calling Party's External Phone Number  | er Mask                     |                        |        |  |  |  |  |  |
| Calling Party Transform Mask               |                             |                        |        |  |  |  |  |  |
| Prefix Digits (Outgoing Calls)             |                             |                        |        |  |  |  |  |  |
| Calling Line ID Presentation* Default      |                             |                        |        |  |  |  |  |  |
| Calling Name Presentation* Default         |                             |                        |        |  |  |  |  |  |
| Calling Party Number Type* Cisco CallMa    | nager                       |                        |        |  |  |  |  |  |
| Calling Party Numbering Plan* Cisco CallMa | nager v                     | 1                      |        |  |  |  |  |  |
|                                            |                             |                        |        |  |  |  |  |  |
| Connected Party Transformations            |                             |                        |        |  |  |  |  |  |
| Connected Line ID Presentation* Default    |                             | ~                      |        |  |  |  |  |  |
| Connected Name Presentation* Default       |                             | ~                      |        |  |  |  |  |  |
| Called Party Transformations               |                             |                        |        |  |  |  |  |  |
| Discard Digits <pre>&lt; None &gt;</pre>   |                             | ×                      |        |  |  |  |  |  |
| Called Party Transform Mask                |                             |                        |        |  |  |  |  |  |
| Prefix Digits (Outgoing Calls)             |                             |                        |        |  |  |  |  |  |
| Called Party Number Type*                  |                             |                        |        |  |  |  |  |  |
| Called Party Numbering Plan* Cisco CallMa  | lager v                     | <u></u>                |        |  |  |  |  |  |
| Cisco Calima                               | iayoi v                     |                        |        |  |  |  |  |  |
| ISDN Network-Specific Facilities Inform    | ation Element               |                        |        |  |  |  |  |  |
| Network Service Protocol Not Selected -    | - v                         |                        |        |  |  |  |  |  |
| Carrier Identification Code                |                             |                        |        |  |  |  |  |  |
| Network Service                            | Service Parameter Name      | Service Parameter Valu | e      |  |  |  |  |  |
| Not Selected                               | ✓ < Not Exist >             |                        |        |  |  |  |  |  |
|                                            |                             |                        |        |  |  |  |  |  |

Please ensure that the appropriate **Route Partition** is assigned to the SIP trunk's Calling Search Space for proper basic call and call transfer behavior.

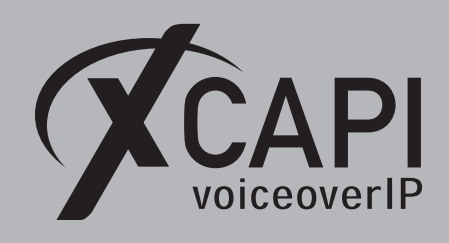

Page 18

#### 3.4 SIP Profile

A SIP profile can be configured through Cisco's **[Device ▼] [Device Settings ▶]** menu. You can specify a set of SIP attributes (timings, ports etc.) to the appropriate SIP trunks and SIP endpoints.

| System 👻 | Call Routing 🔻 | Media Resources 🔻 | Advanced Features 👻 | Dev | rice 🔻 | Application • | User Manage | ment | ▼ Bulk Administration ▼ Help ▼ |
|----------|----------------|-------------------|---------------------|-----|--------|---------------|-------------|------|--------------------------------|
|          |                |                   |                     |     | CTI Ro | oute Point    |             |      |                                |
|          |                |                   |                     |     | Gateke | eeper         |             |      |                                |
|          |                |                   |                     |     | Gatew  | vay           |             |      |                                |
|          |                |                   |                     |     | Phone  |               |             |      |                                |
|          |                |                   |                     |     | Trunk  |               |             |      |                                |
|          |                |                   |                     |     | Remot  | e Destination |             |      |                                |
|          |                |                   |                     |     | Device | e Settings    | ,           |      | Device Defaults                |
|          |                |                   |                     |     |        |               |             | 1    | Firmware Load Information      |
|          |                |                   |                     |     |        |               |             |      | Default Device Profile         |
|          |                |                   |                     |     |        |               |             |      | Device Profile                 |
|          |                |                   |                     |     |        |               |             |      | Phone Button Template          |
|          |                |                   |                     |     |        |               |             |      | Softkey Template               |
|          |                |                   |                     |     |        |               |             |      | Phone Services                 |
|          |                |                   |                     |     |        |               |             |      | SIP Profile                    |

In this example the **Standard SIP Profile** is used and assigned to XCAPI's SIP trunk as shown in the SIP trunking chapter on page 10.

| SIP Profile Configuration                                                                     |                                                                                      |                               |   |  |  |  |  |  |
|-----------------------------------------------------------------------------------------------|--------------------------------------------------------------------------------------|-------------------------------|---|--|--|--|--|--|
| Status                                                                                        | -Status                                                                              |                               |   |  |  |  |  |  |
| Status: Ready                                                                                 | (i) Status: Ready                                                                    |                               |   |  |  |  |  |  |
| (i) All SIP devices using this profile must be restarted before any changes will take affect. |                                                                                      |                               |   |  |  |  |  |  |
| -SIP Profile Information                                                                      |                                                                                      |                               |   |  |  |  |  |  |
| Name*                                                                                         | Standard SIP Profile                                                                 |                               | ] |  |  |  |  |  |
| Description                                                                                   | Default SIP Profile                                                                  |                               | ] |  |  |  |  |  |
| Default MTP Telephony Event Payload Type*                                                     | 101                                                                                  |                               |   |  |  |  |  |  |
| Early Offer for G.Clear Calls*                                                                | Disabled                                                                             | ~                             |   |  |  |  |  |  |
| User-Agent and Server header information*                                                     | Send Unified CM Version                                                              | Information as User-Agen' 🗸   |   |  |  |  |  |  |
| Version in User Agent and Server Header*                                                      | Major And Minor                                                                      | ~                             |   |  |  |  |  |  |
| Dial String Interpretation*                                                                   | Phone number consists of                                                             | f characters 0-9, *, #, anc ∨ |   |  |  |  |  |  |
| Confidential Access Level Headers*                                                            | Disabled                                                                             | ~                             |   |  |  |  |  |  |
| Redirect by Application                                                                       |                                                                                      |                               |   |  |  |  |  |  |
| Disable Early Media on 180                                                                    |                                                                                      |                               |   |  |  |  |  |  |
| Outgoing T.38 INVITE include audio mline                                                      |                                                                                      |                               |   |  |  |  |  |  |
| Offer valid IP and Send/Receive mode on                                                       | ly for T.38 Fax Relay                                                                |                               |   |  |  |  |  |  |
| Use Fully Qualified Domain Name in SIP F                                                      | Requests                                                                             |                               |   |  |  |  |  |  |
| Assured Services SIP conformance                                                              |                                                                                      |                               |   |  |  |  |  |  |
| Enable External QoS**                                                                         |                                                                                      |                               |   |  |  |  |  |  |
| SDP Information                                                                               |                                                                                      |                               |   |  |  |  |  |  |
| SDP Session-level Bandwidth Modifier for E                                                    | SDP Session-level Bandwidth Modifier for Early Offer and Re-invites* TIAS and AS 🗸 🗸 |                               |   |  |  |  |  |  |
| SDP Transparency Profile                                                                      | SDP Transparency Profile < None > v                                                  |                               |   |  |  |  |  |  |
| Accept Audio Codec Preferences in Received Offer* Default v                                   |                                                                                      |                               |   |  |  |  |  |  |
| Require SDP Inactive Exchange for Mid-                                                        | Call Media Change                                                                    |                               |   |  |  |  |  |  |
| Allow RR/RS bandwidth modifier (RFC 3                                                         | 556)                                                                                 |                               |   |  |  |  |  |  |

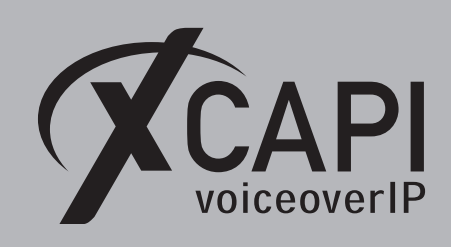

Page 19

# The following SIP profile parameters are used with their defaults.

| SIP Profile Configuration                     |                                          |                                                       |                                                    |
|-----------------------------------------------|------------------------------------------|-------------------------------------------------------|----------------------------------------------------|
| Parameters used in Phone                      |                                          | Trunk Specific Configuration                          |                                                    |
| Timer Invite Expires (seconds)*               | 180                                      | Reroute Incoming Request to new Trunk based on*       | Never                                              |
| Timer Register Delta (seconds)*               | 5                                        | Resource Priority Namespace List                      | < None > v                                         |
| Timer Register Expires (seconds)*             | 3600                                     | SIP Rel1XX Options*                                   | Disabled v                                         |
| Timer T1 (msec)*                              | 500                                      | Video Call Traffic Class*                             | Mixed v                                            |
| Timer T2 (msec)*                              | 4000                                     | Calling Line Identification Presentation*             | Default v                                          |
| Retry INVITE*                                 | 6                                        | Session Refresh Method*                               | Invite v                                           |
| Retry Non-INVITE*                             | 10                                       | Early Offer support for voice and video calls*        | Disabled (Default value)                           |
| Media Port Ranges                             | Original Desta Desea for Audio and Midea | Enable ANAT                                           |                                                    |
|                                               | Common Port Range for Audio and Video    | Deliver Conference Bridge Identifier                  |                                                    |
| Start Media Port*                             | 16294                                    | Allow Passthrough of Configured Line Device Ca        | ller Information                                   |
| Stop Media Port*                              | 22766                                    | Reject Anonymous Incoming Calls                       |                                                    |
| DSCR for Audio Calls                          | Jan Sustan Default                       | Reject Anonymous Outgoing Calls                       |                                                    |
| DSCR for Video Calls                          | Use System Default                       | Send ILS Learned Destination Route String             |                                                    |
| DSCR for Audio Portion of Video Calls         | Use System Default                       | Connect Inbound Call before Playing Queuing Ar        | nnouncement                                        |
| DSCP for TelePresence Calls                   | lise System Default                      | SIP OPTIONS Ping                                      |                                                    |
| DSCP for Audio Portion of TelePresence Calls  | Use System Default                       | Enable OPTIONS Ping to monitor destination st         | atus for Trunks with Service Type "None (Default)" |
| Call Pickup URI*                              | x-cisco-serviceuri-pickup                | Ping Interval for In-service and Partially In-service | e Trunks (seconds)* 60                             |
| Call Pickup Group Other URI*                  | x-cisco-serviceuri-pickup                | Ping Interval for Out-of-service Trunks (seconds)*    | 120                                                |
| Call Pickup Group URI*                        |                                          | Ping Retry Timer (milliseconds)*                      | 500                                                |
| Meet Me Service LIRI*                         | x-cisco-serviceuri-gpickup               | Ping Retry Count*                                     | 6                                                  |
| licer Info*                                   | x-cisco-serviceuri-meetme                |                                                       |                                                    |
| DTME DB Level*                                | None                                     | SDP Information                                       |                                                    |
| Call Hold Bing Back*                          | Off                                      | Send send-receive SDP in mid-call INVITE              |                                                    |
| Anonymous Call Block*                         | Off                                      | Allow Presentation Sharing using BFCP                 |                                                    |
| Caller ID Blocking*                           | Off                                      | Allow iX Application Media                            |                                                    |
| Do Not Disturb Control*                       | User                                     | Allow multiple codecs in answer SDP                   |                                                    |
| Telnet Level for 7940 and 7960*               | Disabled                                 |                                                       |                                                    |
| Resource Priority Namespace                   | < None >                                 |                                                       |                                                    |
| Timer Keep Alive Expires (seconds)*           | 120                                      |                                                       |                                                    |
| Timer Subscribe Expires (seconds)*            | 120                                      |                                                       |                                                    |
| Timer Subscribe Delta (seconds)*              | 5                                        |                                                       |                                                    |
| Maximum Redirections*                         | 70                                       |                                                       |                                                    |
| Off Hook To First Digit Timer (milliseconds)* | 15000                                    |                                                       |                                                    |
| Call Forward UR1*                             | v sisse sequiseusi sfudell               |                                                       |                                                    |
| Speed Dial (Abbreviated Dial) URI*            | v siese serviceuri abbedial              |                                                       |                                                    |
|                                               | x-usco-serviced Habbrular                |                                                       |                                                    |
| Conference Join Enabled                       |                                          |                                                       |                                                    |
| Sami Attended Transfer                        |                                          |                                                       |                                                    |
| Enable VAD                                    |                                          |                                                       |                                                    |
| Stutter Message Waiting                       |                                          |                                                       |                                                    |
| MLPP User Authorization                       |                                          |                                                       |                                                    |
| Normalization Contact                         |                                          |                                                       |                                                    |
| Normalization Script                          |                                          | 1                                                     |                                                    |
| None >                                        | v                                        |                                                       |                                                    |
| Darameter Name                                | Parameter Value                          |                                                       |                                                    |
| 1                                             |                                          |                                                       |                                                    |
| Incoming Requests FROM URI Settings           |                                          | 1                                                     |                                                    |
|                                               |                                          |                                                       |                                                    |
|                                               |                                          |                                                       |                                                    |

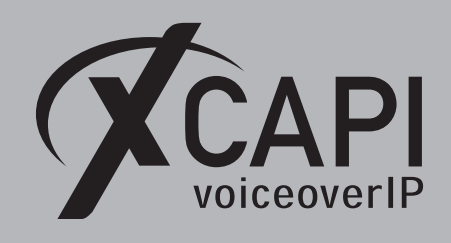

# Transport Layer Security

The requirements and configuration procedure for TLS (Transport Layer Security) will be described in the following sections.

# 4.1 XCAPI SIP Security Additions

To enable **XCAPI SIP Security Additions (XSSA)**, it is necessary to run the **XSSA installer**, on the application/XCAPI server. The current version is **1.8.3**. Please note that a server reboot is required after the XSSA installation.

It is possible to use the **XCAPI SIP Security Additions (XSSA)** application (the xssa-ldr executable) for generating RSA keys, self-signed certificates and certificate signing requests. Please note that those **RSA** keys will be generated within the folder where the **xssa-ldr** executable is called.

# 4.1.1 RSA Keys & Self-Signed Certificates

The Cisco UCM can handle RSA keys with an encryption level up to **2048 bit**. For this example the XSSA-loader (xssa-ldr.exe) is used to generate a 2048 bit RSA key via the command line using the hostname of the XCAPI server. The private key is stored as **xcapi-private-key.pem** while the **xcapi-public-key.pem** filename is used for the public key. The corresponding command line for this is used as shown below:

```
C\>xssa-ldr crytool generate rsa --bits=2048
--private=xcapi-private-key.pem
--public=xcapi-public-key.pem
```

Next, this RSA key is used for generating a self-signed certificate. This **xcapi-certificate.pem** is valid for 365 days.

```
C:\>xssa-ldr crytool generate certificate --private=xcapi-private-key.pem
--cn=xcapi.te-systems.de
--idn=xcapi.te-systems.de
--certificate=xcapi-certificate.pem
--days=365
```

# 4.1.2 CA-Signed Certificate

You can use the private key can to generate a **CSR (Certificate Signing Request)** file for requesting a CA-signed certificate. The next example shows how to create the **xcapi-csr.pem** file which is used for requesting a CA-signed certificate.

```
C:>xssa-ldr crytool generate csr --private=xcapi-private-key.pem
--cn=xcapi.te-systems.de
--idn=xcapi.te-systems.de
--csr=xcapi-csr.pem
```

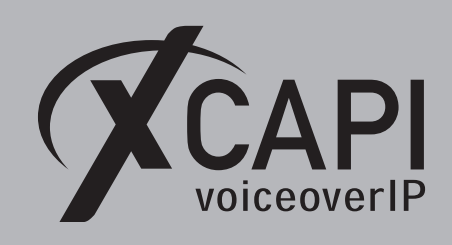

#### 4.2 Certificate Management

The **Certificate Management** is handled through the **[Security ▼]** menu of the **Cisco Unified Operating System Administration**.

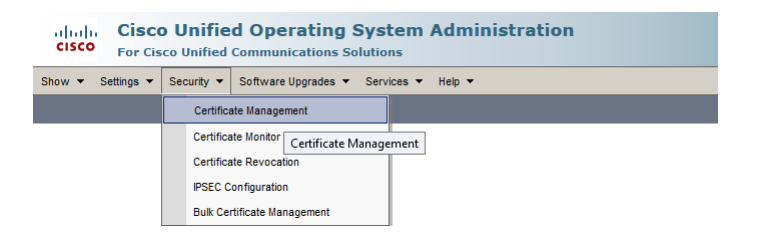

The CUCMs generated **CallManager.pem** certificate, which is used for this example, is shown in the certificates list.

| Show ▼ Settings ▼ Security ▼ Software Upgrades ▼ Services ▼ Help ▼                              |                       |                  |            |             |  |  |  |  |  |
|-------------------------------------------------------------------------------------------------|-----------------------|------------------|------------|-------------|--|--|--|--|--|
| Certificate List                                                                                | Certificate List      |                  |            |             |  |  |  |  |  |
| 🛐 Generate Self-signed 🗁 Upload Certificate/Certificate chain 📳 Generate CSR                    |                       |                  |            |             |  |  |  |  |  |
| - Status-                                                                                       |                       |                  |            |             |  |  |  |  |  |
| Certificate List (1 - 1 of 1)                                                                   |                       |                  |            |             |  |  |  |  |  |
| Find Certificate List where Certificate v is exactly                                            | ✓ CallManager Find C  | Clear Filter 🔁 😑 |            |             |  |  |  |  |  |
| Certificate Common Name Type                                                                    | Key Type Distribution | Issued By        | Expiration | Description |  |  |  |  |  |
| CallManager cucm12.testlab.te-systems.de 04/24/2023 Self-signed certificate generated by system |                       |                  |            |             |  |  |  |  |  |
| Generate Self-signed Upload Certificate/Certificate chain Generate CSR                          |                       |                  |            |             |  |  |  |  |  |

The **CallManager.pem** will be locally stored and has to be imported as **Trusted Certificate** to the XCAPI controller, which is described in detail in the chapter **Configuring the XCAPI SIP Security Additions** on page 28.

| Regenerate       Generate CSR       Download PEM File       Download DER File         -Certificate Settings       -       File Name       CallManager, pem         Certificate Purpose       CallManager       Certificate Type       Certificate Type         Certificate Group       product-cm       Description(friendly name) Self-signed certificate generated by system         -Certificate File Data       -         (Version: V3       Serial Number: 410E9015FC67FBD6A2E8DBE64EFA97E2       A         SignatureAlgorithm: SHA256withRSA (1.2.840.113549.1.1.11)       Issuer Name: L=Wolfsburg, ST=Niedersachsen, CN=cucm12.testlab.te-systems.de, OU=Testlab, O=TE-SYSTEMS Gmbh, C=DE       Validity From: Wed Apr 25 14:24:12 CEST 2018       A         To:       Mon Apr 24 14:24:11 CEST 2023       Subject Name: L=Wolfsburg, ST=Niedersachsen, CN=cucm12.testlab.te-systems.de, OU=Testlab, O=TE-SYSTEMS Gmbh, C=DE       Subject Name: L=Wolfsburg, ST=Niedersachsen, CN=cucm12.testlab.te-systems.de, OU=Testlab, O=TE-SYSTEMS Gmbh, C=DE         Key:       Stored Subject Name: L=Wolfsburg, ST=Niedersachsen, CN=cucm12.testlab.te-systems.de, OU=Testlab, O=TE-SYSTEMS Gmbh, C=DE         Key:       Stored Subject Name: L=Wolfsburg, ST=Niedersachsen, CN=cucm12.testlab.te-systems.de, OU=Testlab, O=TE-SYSTEMS Gmbh, C=DE         Key:       Stored Subject Name: L=Wolfsburg, ST=Niedersachsen, CN=cucm12.testlab.te-systems.de, OU=Testlab, O=TE-SYSTEMS Gmbh, C=DE         Stored Subject Name:       Subject Name: L=Wolfsburg, ST=Nieders                                                                                                    | Certificate Details for cu                                                                                                    | cm12.testlab.te-systems.de, CallManager                                                                                                    |   |
|----------------------------------------------------------------------------------------------------|----------------------------------------------------------------------------------------------------|----------------------------------------------------------------------------------------------------|---|
| Certificate Settings File Name CallManager.pem Certificate Purpose CallManager Certificate Purpose CallManager Certificate Type certs Certificate Group product-cm Description(friendly name) Self-signed certificate generated by system  Certificate File Data   Version: V3 Serial Number: 410E9015FC67FBD6A2E80BE64EFA97E2 SignatureAlgorithm: SHA256withRSA (1.2.840.113549.1.1.11) Issuer Name: L=Wolfsburg, ST=Niedersachsen, CN=cucm12.testlab.te-systems.de, OU=Testlab, O=TE-SYSTEMS GmbH; C=DE Validity From: Wed Apr 23 14:24:11 CEST 2018 To: Mon Apr 24 14:24:11 CEST 2018 To: Mon Apr 24 14:24:11 CEST 2013 Subject Name: L=Wolfsburg, ST=Niedersachsen, CN=cucm12.testlab.te-systems.de, OU=Testlab, O=TE-SYSTEMS GmbH; C=DE Subject Name: L=Wolfsburg, ST=Niedersachsen, CN=cucm12.testlab.te-systems.de, OU=Testlab, O=TE-SYSTEMS GmbH; C=DE Subject Name: L=Wolfsburg, ST=Niedersachsen, CN=cucm12.testlab.te-systems.de, OU=Testlab, O=TE-SYSTEMS GmbH; C=DE Subject Name: L=Wolfsburg, ST=Niedersachsen, CN=cucm12.testlab.te-systems.de, OU=Testlab, O=TE-SYSTEMS GmbH; C=DE Subject Name: L=Wolfsburg, ST=Niedersachsen, CN=cucm12.testlab.te-systems.de, OU=Testlab, O=TE-SYSTEMS GmbH; C=DE Subject Name: L=Wolfsburg, ST=Niedersachsen, CN=cucm12.testlab.te-systems.de, OU=Testlab, O=TE-SYSTEMS GmbH; C=DE Subject Name: L=Wolfsburg, ST=Niedersachsen, CN=cucm12.testlab.te-systems.de, OU=Testlab, O=TE-SYSTEMS GmbH; C=DE Subject Name: L=Wolfsburg, ST=Niedersachsen, CN=cucm12.testlab.te-systems.de, OU=Testlab, O=TE-SYSTEMS GmbH; C=DE Subject Name: L=Wolfsburg, ST=Niedersachsen, CN=cucm12.testlab.te-systems.de, OU=Testlab, O=TE-SYSTEMS GmbH; C=DE Subject Name: L=Wolfsburg, ST=Niedersachsen, CN=cucm12.testlab.te-systems.de, OU=Testlab, O=TE-SYSTEMS GmbH; C=DE Subject Name: L=Wolfsburg, ST=Niedersachsen, CN=cucm12.testlab.te-systems.de, OU=Testlab, O=TE-SYSTEMS GmbH; C=DE Subject Name: L=Wolfsburg, ST=Niedersachsen, CN=cucm12.testlab.te-systems.de, OU=Testlab, O=TE-SYSTEMS GmbH; C=DE Subject Name: L=Wolfsburg, ST=Niedersachsen, CN=cucm12.testlab.te-systems. | Regenerate 😱 Gener                                                                                                    | ate CSR 🔋 Download .PEM File 🔋 Download .DER File                                                                                                    |   |
| File Name     CallManager.pem       Certificate Purpose     CallManager       Certificate Type     certs       Certificate Group     product-on       Description(friendly name)     Self-signed certificate generated by system       Certificate File Data       Image: Certificate File Data       [     Verificate File Data       [     Serial Number: 410E9015FC67FBD6A2E80BE64EFA97E2       SignatureAlgorithm: SHA256withRSA (1.2.840.113549.1.1.11)       Issuer Name: L=Wolfsburg, ST=Niedersachsen, CN=cucm12.testlab.te-systems.de, OU=Testlab, O=TE-SYSTEMS GmbH, C=DE       Validity From: Wed Apr 25 14:24:11 CEST 2018       To:     Mon Apr 24 14:24:11 CEST 2023       Subject Name: L=Wolfsburg, ST=Niedersachsen, CN=cucm12.testlab.te-systems.de, OU=Testlab, O=TE-SYSTEMS GmbH, C=DE       Key: RSA (1.2.840.113549.1.11)       Key: RSA (1.2.840.113549.1.11)       Subject Name: L=Wolfsburg, ST=Niedersachsen, CN=cucm12.testlab.te-systems.de, OU=Testlab, O=TE-SYSTEMS GmbH, C=DE       Key: RSA (1.2.840.113549.1.11)       Key: Value:       S08201000282010100be3481295fe6544b7c498ce9e99e860f42f63974d45794951436e08282a6089e                                                                                                    | -Certificate Settings                                                                                                    |                                                                                                    | _ |
| Certificate Type       CallManager         Certificate Type       certs         Certificate Trype       certs         Certificate Group       product-cm         Description(friendly name)       Self-signed certificate generated by system         Certificate File Data       Image: CallManager         Image: Certificate File Data       Image: CallManager         Image: Certificate File Data       Image                                                                                                    | File Name                                                                                                    | CallManager.pem                                                                                                    |   |
| Certificate Group       product-cm         Description(friendly name)       Self-signed certificate generated by system         -Certificate File Data                                                                                                    | Certificate Purpose                                                                                                    | CallManager                                                                                                    |   |
| Certificate Group product-cm Description(friendly name) Self-signed certificate generated by system  Certificate File Data  ( Version: V3 Serial Number: 410E9015FC67FBD5A2E8DBE64EFA97E2 SignatureAdgorithm: STA256withRSA (1.2.840.113549.1.1.11) Issuer Name: L=Wolfsburg, ST=Niedersachsen, CN=cucm12.testlab.te-systems.de, OU=Testlab, O=TE-SYSTEMS GmbH, C=DE Validity From: Wed Apr 22 14:24:11 CEST 2018 To: Mon Apr 24 14:24:11 CEST 2018 Subject Name: L=Wolfsburg, ST=Niedersachsen, CN=cucm12.testlab.te-systems.de, OU=Testlab, O=TE-SYSTEMS GmbH, C=DE Key: RSA (1.2.840.113549.1.11) Key value: S0820100282010100be3481295fe6544b7c498ce9e9e650f42f6G3974d45794951436e08282a6089e                                                                                                    | Certificate Type                                                                                                    | certs                                                                                                    |   |
| Description(friendly name) Self-signed certificate generated by system  Certificate File Data  Certificate File Data  Certificate File Data   Certificate File Data    Certificate File Data    Certificate File Data    Certificate File Data    Certificate File Data    Certificate File Data    Certificate File Data     Certificate File Data     Certificate File Data     Certificate File Data     Certificate File Data     Certificate File Data     Certificate File Data      Certificate File Data            Certificate File Data                                                                                                    | Certificate Group                                                                                                    | product-cm                                                                                                    |   |
| Certificate File Data           Version: V3                                                                                                    | Description(friendly name                                                                                                    | ) Self-signed certificate generated by system                                                                                                    |   |
|                                                                                                    | Version: V3<br>Serial Number: 410590<br>SignatureAlgorithm: SH.<br>Issuer Name: L=Wolfabl<br>O=TE-SYSTEM SombH, C<br>Validity From: Wed Apr<br>To: Mon Apr 24<br>Subject Name: L=Wolfal<br>O=TE-SYSTEMS GmbH, C<br>Key: RSA (1.2.484.0133<br>Key value:<br>3082010a028201010be3 | SFC67FBD6A2E8DBE64EFA97E2<br>A256withRSA (1.2.840.113549.1.1.11)<br>urg, ST=Niedersachsen, CN=cucm12.testlab.te-systems.de, OU=Testlab,<br>=DE<br>25 14:24:11 CEST 2018<br>14:24:11 CEST 2023<br>urg, ST=Niedersachsen, CN=cucm12.testlab.te-systems.de, OU=Testlab,<br>=DE<br>49.1.1.1)<br>481295fe6544b7c498ce9e99e860f42f663974d45794951436e08282a6089e |   |

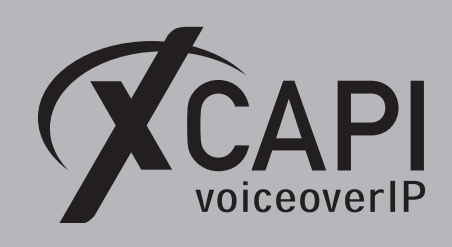

The generated XSSA certificate **xcapi-certificate.pem** has to be imported to the CallManager.

| Show + Settings + Security + Software Upgrades + Services + Help +                                                                                                    |
|----------------------------------------------------------------------------------------------------|
| Certificate List                                                                                                    |
| 🥘 Generate Self-signed 🖓 Upload Certificate/Certificate chain 🔃 Generate CSR                                                                                                    |
| Certificate List                                                                                                    |
| Find Certificate List where Certificate V begins with V Find Clear Filter                                                                                                    |
| Generate Self-signed Upload Certificate/Certificate chain Generate CSR                                                                                                    |
| Upload Certificate/Certificate chain  Upload Certificate/Certificate chain  Upload Certificate/Certificate will distribute it to all servers in this duster  Upload Certificate/Certificate chain  Certificate Purpose* Certificate Certificate chain  Upload File  Certificate Purpose* Citicapi-Certificate.pem Browse  Upload Cise  * indicates required item. |

Afterwards, the XCAPI certificate will be shown in the certificate list.

| cisco For Cisco         | OUnified Operating            | J System                     | Admin         | istration                 | Navig<br>admin      | ation Cisco Unif<br>Search Docum | ied OS Administration 💙 Go<br>entation About Logout |
|-------------------------|-------------------------------|------------------------------|---------------|---------------------------|---------------------|----------------------------------|-----------------------------------------------------|
| Show - Settings -       | Security - Software Upgrades  | <ul> <li>Services</li> </ul> | Help 👻        |                           |                     |                                  |                                                     |
| Certificate List        |                               |                              |               |                           |                     |                                  |                                                     |
| Generate Self-sign      | ed Dipload Certificate/Certif | icate chain 🔋                | Generate C    | SR                        |                     |                                  |                                                     |
| Status                  |                               |                              |               |                           |                     |                                  |                                                     |
| 1 records found         |                               |                              |               |                           |                     |                                  |                                                     |
| Certificate List        | (1 - 1 of 1)                  |                              |               |                           |                     |                                  | Rows per Page 250 V                                 |
| Find Certificate List w | here Common Name 🗸 begin      | s with 🗸 xcap                | pi.testlab.te | -system Find Clear Filter | ф <b>–</b>          |                                  |                                                     |
| Certificate             | Common Name                   | Туре                         | Кеу Туре      | Distribution              | Issued By           | Expiration                       | Description                                         |
| CallManager-trust       | xcapi.te-systems.de           | Self-signed                  | RSA           | xcapi.te-systems.de       | xcapi.te-systems.de | 08/31/2019                       | Self-signed XCAPI certificate                       |
| Generate Self-sign      | ed Upload Certificate/Certifi | cate chain (                 | Generate CS   | R                         |                     |                                  |                                                     |

Please ensure that the **Subject** line, in this example **Subject: CN=xcapi.te-systems.de**, displays the correct host name. This must be correct for the **SIP Trunk Security Profile**, as shown in the next chapter on page 23.

| eruncate Details                                                                                                    |                                                                                                    |  |
|----------------------------------------------------------------------------------------------------|----------------------------------------------------------------------------------------------------|--|
| 🕻 Delete 🔋 Downlo                                                                                                    | ad .PEM File 🧕 Download .DER File                                                                                                    |  |
| Status                                                                                                    |                                                                                                    |  |
| i Status: Ready                                                                                                    |                                                                                                    |  |
| Certificate Settings—                                                                                                    |                                                                                                    |  |
| File Name                                                                                                    | xcapi.te-systems.de.pem                                                                                                    |  |
| Certificate Purpose                                                                                                    | CallManager-trust                                                                                                    |  |
| Certificate Type                                                                                                    | trust-certs                                                                                                    |  |
| Certificate Group                                                                                                    | product-cm                                                                                                    |  |
| Constitution (Existendity and                                                                                                    | the second second second second second second second second second second second second second second second se                                                                                                    |  |
| Castificate Cile Dates                                                                                                    | me) Self-signed XCAPI certificate                                                                                                    |  |
| Certificate File Data -                                                                                                    | me) Self-signed XCAPI certificate                                                                                                    |  |
| Certificate File Data                                                                                                    | me) Self-signed XCAPI certificate                                                                                                    |  |
| Certificate File Data -<br>[<br>Version: V3<br>Serial Number: 01<br>SignatureAlgorithm                                                                                                    | me) Self-signed XCAPI certificate                                                                                                    |  |
| Certificate File Data -<br>(<br>Version: V3<br>Serial Number: 01<br>SignatureAlgorithm : 1<br>Issuer Name: Charco                                                                                                    | me) Self-signed XCAPI certificate                                                                                                    |  |
| Certificate File Data -<br>[<br>Version: V3<br>Serial Number: 01<br>SignatureAlgorithm :<br>Issuer Name: CN=xci<br>Validity From: Fri Aug                                                                                                    | Me) Self-signed XCAPI certificate SHA1withRSA (1.2.840.113549.1.1.5) pit.es-systems.de pit.es-systems.de pit.es-systems. |  |
| Certificate File Data -<br>[<br>Version: V3<br>Serial Number: 01<br>SignatureAlgorithm: 1<br>Issuer Name: CN=xci<br>Validity From: Fri Aug<br>To: Sat Aug 3                                                                                                    | me) Self-signed XCAPI certificate SHA1withRSA (1,2,840,113549,1,1.5) api,tie-systems.de 31 13:47:14 CEST 2018 1 13:47:14 CEST 2018                                                                                                    |  |
| Certificate File Data -<br>[<br>Version: V3<br>Serial Number: 01<br>SignatureAlgorithm : 1<br>Issuer Name: CN=xc<br>Validity From: Fri Au<br>TO: Sat Aug 3<br>Subject Name: CN=xc                                                                                                    | me) Self-signed XCAPI certificate SHA1withRSA (1.2.840.113549.1.1.5) apite-systema.de 1 13:47:14 CEST 2018 1 13:47:14 CEST 2019 apite-systema.de                                                                                                    |  |
| Certificate File Data -<br>[<br>Version: V3<br>Serial Number: 01<br>SignatureAlgorithm: :<br>Issuer Name: CN=xci<br>Validity From: Fri Aug<br>To: Sat Aug 3<br>Subject Name: CN=xci<br>Key xalue:                                                                                                  | me) Self-signed XCAPI certificate SHA1withRSA (1.2.840.113549.1.1.5) api.te-systems.de 31 1347:14 CEST 2018 1 1347:14 CEST 2019 Capi.te-systems.de 3349.1.1.1)                                                                                                    |  |
| Certificate File Data -<br>[<br>Version: V3<br>Serial Number: 01<br>SignatureAlgorithm: :<br>Isuer Name: CN=xc:<br>Validity From: Fri Aug<br>To: Sat Aug 3<br>Subject Name: CN=xc<br>Key: RSA (12.840.1)<br>Key value:<br>3082010.00282010100                                                      | me) Self-signed XCAPI certificate                                                                                                    |  |
| Certificate File Data<br>[<br>Version: V3<br>Serial Number: 01<br>SignatureAlgorithm::<br>Issuer Name: CN=xc<br>Validity From: Fri Aug<br>To: Sat Aug 3<br>Subject Name: CN=x<br>Key: RSA (1.2.840.1:<br>Key value:<br>3082010a502822010100                                                        | me) Self-signed XCAPI certificate SHA1withRSA (1.2.840.113549.1.1.5) ppi.te-systems.de 31 13:47:14 CEST 2018 11:347:14 CEST 2018 13:49:1.1.2 4049550e43565078bc58dd1b2cd164e15ab5bb3e1a5c731 b7d5f5161ab2z47f125b945b282cffad5dfaf14d458f5482f                                                                                                    |  |
| Certificate File Data -<br>[<br>Version: V3<br>Serial Number: 01<br>SignatureAlignithm::<br>Issuer Name: CN+xxx<br>Validity: From: Fri Aug<br>Validity: From: Fri Aug<br>Subject Name: CN+xx<br>Key: RSA (1.2.840.1:<br>Key Jaluat:<br>Sey Jaluat:<br>Sey Jaluat:<br>Cotabulos22464bede3dbiddididi | me) Self-signed XCAPI certificate                                                                                                    |  |

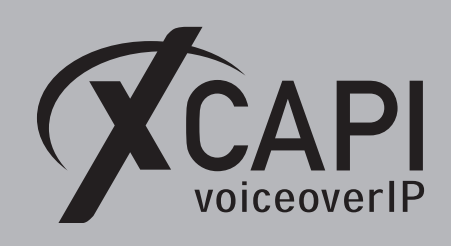

## 4.3 SIP Trunk Security Profile for TLS

Enabling TLS requires a properly configured SIP Trunk Security Profile.

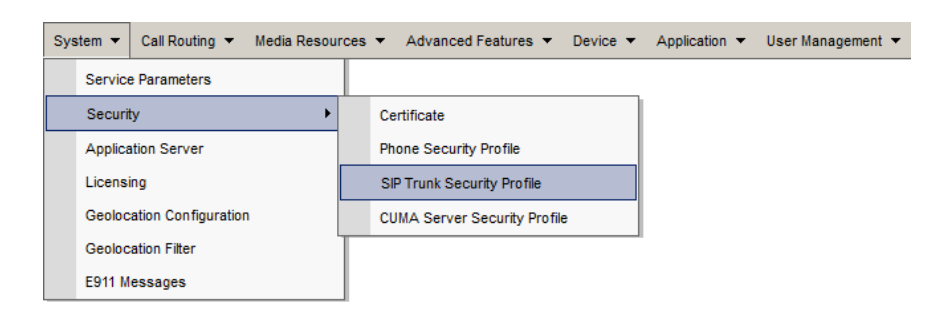

In this example the profile is used as follows:

- The Device Security Mode must be set to Encrypted.
- The Incoming and Outgoing Transport Type must be set to TLS.
- The X.509 Subject Name must be equivalent to the one of the XCAPI certificates, here xcapi.te-systems.de.
- The **Incoming Port** is set to **5061** which is also used as default TLS port by the XCAPI controller.
- The Accept out-of-dialog refer, Accept unsolicited notification and accept replaces header are used enabled.

| System 👻                                |                                    |
|-----------------------------------------|------------------------------------|
| SIP Trunk Security Profile Configura    | tion                               |
| 🔜 Save 🗙 Delete 🗋 Copy 蠀                | Reset 🥒 Apply Config 🕂 Add New     |
| SIP Trunk Security Profile Informatio   | n                                  |
| Name*                                   | XCAPI Security Profile             |
| Description                             | SIP Trunk Security Profile for TLS |
| Device Security Mode                    | Encrypted V                        |
| Incoming Transport Type*                | TLS V                              |
| Outgoing Transport Type                 | TLS V                              |
| Enable Digest Authentication            |                                    |
| Nonce Validity Time (mins)*             | 600                                |
| X.509 Subject Name                      | xcapi.te-systems.de                |
|                                         |                                    |
|                                         | $\sim$                             |
| Incoming Port*                          | 5061                               |
| Enable Application level authorization  |                                    |
| Accept presence subscription            |                                    |
| ✓ Accept out-of-dialog refer**          |                                    |
| Accept unsolicited notification         |                                    |
| Accept replaces header                  |                                    |
| Transmit security status                |                                    |
| Allow charging header                   |                                    |
| SIP V.150 Outbound SDP Offer Filtering* | Use Default Filter                 |

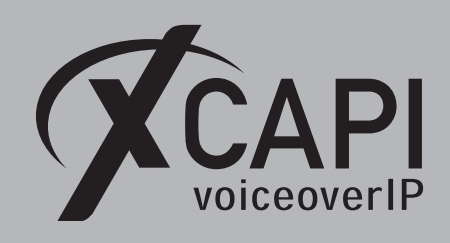

Page 24

#### 4.4 SIP Trunking with TLS

The SIP trunk for TLS has to be created as a standard SIP trunk (see chapter **SIP Trunking** on page 10). Additionally the TLS secured SIP trunk must be used with an enabled **SRTP Allowed** parameter. In detail this trunk will be used as follows:

| System • Call Routing • Media Resources • Advanced Features • Device                                      | •                                                          |                                                        |
|----------------------------------------------------------------------------------------------------|------------------------------------------------------------|--------------------------------------------------------|
| Trunk Configuration                                                                                       |                                                            |                                                        |
| 🔚 Save 🗶 Delete 省 Reset 🖧 Add New                                                                         |                                                            |                                                        |
| Status                                                                                                    |                                                            |                                                        |
| (i) Status: Ready                                                                                         |                                                            |                                                        |
| - SIP Trunk Status                                                                                        |                                                            |                                                        |
| Service Status: Full Service           Duration:         Time In Full Service: 2 days 19 hours 47 minutes |                                                            |                                                        |
| Device Information                                                                                        |                                                            |                                                        |
| Product:                                                                                                  | SIP Trunk                                                  |                                                        |
| Device Protocol:                                                                                          | SIP                                                        |                                                        |
| Trunk Service Type                                                                                        | None(Default)                                              |                                                        |
| Device Name*                                                                                              | xcapi.te-systems.de                                        |                                                        |
| Description                                                                                               | XCAPI SIP Trunk for TLS                                    |                                                        |
| Device Pool*                                                                                              | Default V                                                  |                                                        |
| Common Device Configuration                                                                               | < None >                                                   |                                                        |
| Call Classification*                                                                                      | Use System Default                                         |                                                        |
| Media Resource Group List                                                                                 | < None >                                                   |                                                        |
| Location*                                                                                                 | Hub_None V                                                 |                                                        |
| AAR Group                                                                                                 | < None >                                                   |                                                        |
| Tunneled Protocol*                                                                                        | None 🗸                                                     |                                                        |
| QSIG Variant*                                                                                             | No Changes 🗸                                               |                                                        |
| ASN.1 ROSE OID Encoding*                                                                                  | No Changes 🗸                                               |                                                        |
| Packet Capture Mode*                                                                                      | None                                                       |                                                        |
| Packet Capture Duration                                                                                   | 0                                                          |                                                        |
| Media Termination Point Required                                                                          | ,                                                          |                                                        |
| Retry Video Call as Audio                                                                                 |                                                            |                                                        |
| Path Replacement Support                                                                                  |                                                            |                                                        |
| Transmit UTF-8 for Calling Party Name                                                                     |                                                            |                                                        |
| Transmit UTF-8 Names in QSIG APDU                                                                         |                                                            |                                                        |
| Unattended Port                                                                                           |                                                            |                                                        |
| SRTP Allowed - When this flag is checked, Encrypted TLS needs to be con                                   | nfigured in the network to provide end to end security. Fa | ilure to do so will expose keys and other information. |
| Consider Traffic on This Trunk Secure*                                                                    | When using both sRTP and TLS                               |                                                        |
| Route Class Signaling Enabled*                                                                            | Default                                                    |                                                        |
| Use Trusted Relay Point*                                                                                  | Default                                                    |                                                        |
| PSTN Access                                                                                               |                                                            |                                                        |
| Run On All Active Unified CM Nodes                                                                        |                                                            |                                                        |

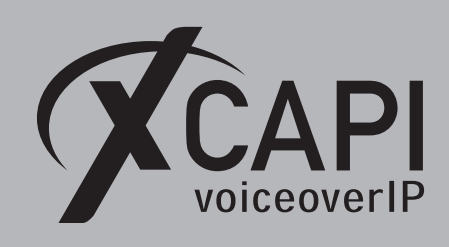

Please ensure that the parameters for standard SIP trunking, **Redirecting Diversion Header Delivery - Inbound** and **Redirecting Diversion Header Delivery - Outbound** are enabled for redirection numbering support.

| ystem 👻 Call Routing 👻 Media R                                                                                                    | tesources 👻 Advanced Featur                                                                                                    | es 🕶 Device 🕶                                                                                             |                                                                                                    |                                                                                                    |                       |                     |
|----------------------------------------------------------------------------------------------------|----------------------------------------------------------------------------------------------------|----------------------------------------------------------------------------------------------------|----------------------------------------------------------------------------------------------------|----------------------------------------------------------------------------------------------------|-----------------------|---------------------|
| runk Configuration                                                                                                    |                                                                                                    |                                                                                                    |                                                                                                    |                                                                                                    |                       |                     |
| 🚽 Save 🗙 Delete                                                                                                    | t 🛟 Add New                                                                                                    |                                                                                                    |                                                                                                    |                                                                                                    |                       |                     |
| Intercompany Media Engine (I                                                                                                    | ME)                                                                                                    |                                                                                                    |                                                                                                    |                                                                                                    |                       |                     |
| E.164 Transformation Profile < No                                                                                                    | one >                                                                                                    | ~                                                                                                    |                                                                                                    |                                                                                                    |                       |                     |
| MLPP and Confidential Access                                                                                                    | Level Information                                                                                                    |                                                                                                    |                                                                                                    |                                                                                                    |                       |                     |
| MLPP Domain < None                                                                                                    | >                                                                                                    | ~                                                                                                    |                                                                                                    |                                                                                                    |                       |                     |
| Confidential Access Mode < None                                                                                                    | >                                                                                                    | ~                                                                                                    |                                                                                                    |                                                                                                    |                       |                     |
| Confidential Access Level < None                                                                                                    | >                                                                                                    | ~                                                                                                    |                                                                                                    |                                                                                                    |                       |                     |
| Call Routing Information                                                                                                    |                                                                                                    |                                                                                                    |                                                                                                    |                                                                                                    |                       |                     |
| Remote-Party-Id                                                                                                    |                                                                                                    |                                                                                                    |                                                                                                    |                                                                                                    |                       |                     |
| Asserted-Identity                                                                                                    |                                                                                                    |                                                                                                    |                                                                                                    |                                                                                                    |                       |                     |
| Asserted-Type* Default                                                                                                    |                                                                                                    | ~                                                                                                    |                                                                                                    |                                                                                                    |                       |                     |
| SIP Privacy" Default                                                                                                    |                                                                                                    | <b>V</b>                                                                                                  |                                                                                                    |                                                                                                    |                       |                     |
| Trust Received Identity" Trust All                                                                                                    | (Default)                                                                                                    | ~                                                                                                    |                                                                                                    |                                                                                                    |                       |                     |
| Inbound Calls                                                                                                    |                                                                                                    |                                                                                                    |                                                                                                    |                                                                                                    |                       |                     |
| Significant Digits*                                                                                                    | All                                                                                                    |                                                                                                    | ~                                                                                                    |                                                                                                    |                       |                     |
| Connected Line ID Presentation*                                                                                                    | Default                                                                                                    |                                                                                                    | ~                                                                                                    |                                                                                                    |                       |                     |
| Connected Name Presentation*                                                                                                    | Default                                                                                                    |                                                                                                    | ~                                                                                                    |                                                                                                    |                       |                     |
| Calling Search Space                                                                                                    | < None >                                                                                                    |                                                                                                    | ~                                                                                                    |                                                                                                    |                       |                     |
| AAR Calling Search Space                                                                                                    | < None >                                                                                                    |                                                                                                    | ~                                                                                                    |                                                                                                    |                       |                     |
| Prefix DN                                                                                                    |                                                                                                    |                                                                                                    |                                                                                                    |                                                                                                    |                       |                     |
| Redirecting Diversion Header                                                                                                    | Delivery - Inbound                                                                                                    |                                                                                                    |                                                                                                    |                                                                                                    |                       |                     |
| used as the prefix unless the                                                                                                    | field is empty in which case t                                                                                                    | there is no prefix assign<br>Clear Pref                                                                   | ned.                                                                                                    | It Ductive Cattings                                                                                                    |                       |                     |
| Number Type                                                                                                    | Prefix                                                                                                    | Strip Digits                                                                                              | ix settings   Dela                                                                                                    | Calling Search Space                                                                                                    |                       | Use Device Pool CSS |
| Number Type Incoming Number                                                                                                    | Prefix                                                                                                    | Strip Digits                                                                                              | < None >                                                                                                    | Calling Search Space                                                                                                    | ~                     | Use Device Pool CSS |
| Number Type Incoming Number De                                                                                                    | Prefix                                                                                                    | Strip Digits                                                                                              | < None >                                                                                                    | Calling Search Space                                                                                                    | ~                     | Use Device Pool CSS |
| Number Type<br>Incoming Number                                                                                                    | Prefix                                                                                                    | Strip Digits                                                                                              | <pre>None &gt;</pre>                                                                                                    | Calling Search Space                                                                                                    | V                     | Use Device Pool CSS |
| Number Type Incoming Number Incoming Called Party Settin If the administrator sets the i                                                                                                    | Prefix<br>efault<br>ngs                                                                                                    | Strip Digits                                                                                              | <pre>&lt; None &gt;</pre>                                                                                                    | Calling Search Space                                                                                                    | e Parameter), O       | Use Device Pool CSS |
| Number Type           Incoming Number         Dr           Incoming Called Party Setting         Dr           If the administrator sets the prefix unless the prefix unless the prefi                           | Prefix<br>efault<br>ngs<br>prefix to Default this indicate:<br>field is empty in which case t                                                                                                    | Strip Digits                                                                                              | <pre>&lt; None &gt; </pre>                                                                                                    | Calling Search Space                                                                                                    | v<br>e Parameter). Of | Use Device Pool CSS |
| Number Type<br>Incoming Number De<br>Incoming Called Party Settin<br>If the administrator sets the<br>used as the prefix unless the                                                                                                    | Prefix<br>fault<br>195<br>prefix to Default this indicate:<br>field is empty in which case t                                                                                                    | Strip Digits                                                                                              | < None > <pre> c None &gt; </pre> <pre> c None &gt; </pre> <pre> c Prefix at the next le ned. </pre> <pre> fix Settings Defail</pre>                                                                                                    | Calling Search Space<br>Calling Search Space<br>vel setting (DevicePool/Servi<br>It Prefix Settings                         | e Parameter). Of      | Use Device Pool CSS |
| Number Type Incoming Number Data Incoming Called Party Settli If the administrator sets the used as the prefix unless the Number Type Incoming Number                                                                                                    | Prefix<br>sfault<br>195<br>orefix to Default this indicate<br>field is empty in which case t<br>Prefix                                                                                                    | Strip Digits       s call processing will us       clear Pref       Strip Digits                          | <pre>&lt; None &gt; </pre>                                                                                                    | Calling Search Space<br>Calling Search Space<br>vel setting (DevicePool/Servi<br>It Prefix Settings<br>Calling Search Space | e Parameter). Of      | Use Device Pool CSS |
| Number Type           Incoming Number         Dr           Incoming Called Party Setting         If the administrator sets the pused as the prefix unless the prefix unless | Prefix<br>efault<br>195<br>orefix to Default this indicate<br>field is empty in which case t<br>Prefix<br>efault                                                                                                    | s call processing will us<br>Clear Pref<br>Strip Digits                                                   | < None >                                                                                                    | calling Search Space<br>vel setting (DevicePool/Servi<br>It Prefix Settings<br>Calling Search Space                         | e Parameter). Of      | Use Device Pool CSS |
| Number Type           Incoming Number         Dr           Incoming Called Party Setting         If the administrator sets the set used as the prefix unless the prefix unless the set unless the set  | Prefix  sfault  use sfault  sfault  prefix to Default this indicates  field is empty in which case t  Prefix  sfault                                                                                                    | s call processing will us<br>clear prefix assign<br>Clear Pref<br>Strip Digits                            | <pre>x Settings Defail &lt; None &gt; </pre>                                                                                                    | calling Search Space<br>vel setting (DevicePool/Servi<br>It Prefix Settings<br>Calling Search Space                         | e Parameter), Ol      | Use Device Pool CSS |
| Number Type           Incoming Number         Dx           Incoming Called Party Setting         If the administrator sets the pused as the prefix unless the prefix unless | Prefix efault  Igs  orefix to Default this indicate: field is empty in which case t  Prefix  efault  0.055  Unen c                                                                                                    | Strip Digits  s call processing will us there is no prefix assign  Clear Pref  Strip Digits  0            | <pre>x Settings Defail </pre> <pre>x prefix at the next le ned. </pre> <pre>(x Settings Defail </pre> <pre></pre>                                                                                                    | Calling Search Space vel setting (DevicePool/Servi It Prefix Settings Calling Search Space                                  | ve Parameter). Of     | Use Device Pool CSS |
| Number Type           Incoming Number         Dr           Incoming Called Party Setting         If the administrator sets the pused as the prefix unless the used as the prefix unless the Incoming Number           Incoming Number         Dr           Connected Party Settings         Connected Party Transformation                                                                                                    | Prefix cifault  Igs  rorefix to Default this indicate field is empty in which case t  Prefix  field is empty in which case t  field is empty in which case t  Comparison  for CSS < None >  Comparison  CSS = to Take Security CCC                                                                                                    | Strip Digits  s call processing will us there is no prefix assign  Clear Pref Strip Digits  0             | <pre>x Settings Defail &lt;&lt; None &gt; </pre>                                                                                                    | Calling Search Space<br>calling Search Space<br>vel setting (DevicePool/Servi<br>It Prefix Settings<br>Calling Search Space | ve Parameter). Of     | Use Device Pool CSS |
| Number Type         Incoming Number       Dr         Incoming Called Party Settin       If the administrator sets the jused as the prefix unless the         Number Type       Incoming Number         Incoming Number       Dr         Connected Party Settings       Connected Party Transformatio         I Use Device Pool Connected       Device Pool Connected                                                                                                    | Prefix isfault ings prefix to Default this indicate field is empty in which case t  Prefix fault  n CSS < None > Party Transformation CSS                                                                                                    | Strip Digits                                                                                              | <pre>c None &gt; c None &gt; c None</pre> | Calling Search Space<br>Calling Search Space<br>vel setting (DevicePool/Servi<br>It Prefix Settings<br>Calling Search Space | ve Parameter). Of     | Use Device Pool CSS |
| Number Type         Incoming Number       Detection         Incoming Called Party Setting       If the administrator sets the jused as the prefix unless the         Number Type       Incoming Number         Incoming Number       Detection         Connected Party Settings       Connected Party Transformation         ✓ Use Device Pool Connected       Outbound Calls                                                                                                    | Prefix stault stault st | Stip Digits  Stip Digits  s call processing will us there is no prefix assign  Clear Pref Strip Digits  0 | <pre>c None &gt; c None &gt; c None</pre> | calling Search Space vel setting (DevicePool/Servi It Prefix Settings Calling Search Space                                  | e Parameter). Of      | Use Device Pool CSS |
| Number Type           Incoming Number         Dr           Incoming Called Party Setting         If the administrator sets the jused as the prefix unless the           Number Type         Incoming Number           Incoming Number         Dr           Connected Party Settings         Connected Party Transformation           ✓ Use Device Pool Connected         Connected Party Transformation CSS                                                                                                    | Prefix  ifault  ig5  ig5  prefix to Default this indicate field is empty in which case t  Prefix  fault  n CSS < None >  Party Transformation CSS                                                                                                    | Stip Digits  Stip Digits  s call processing will us clear Pref Strip Digits  0                            | <pre>x seturgs Defail &lt;&lt; None &gt; </pre>                                                                                                    | calling Search Space vel setting (DevicePool/Servi It Prefix Settings Calling Search Space                                  | ve Parameter). Of     | Use Device Pool CSS |
| Number Type         Incoming Number       Dr         Incoming Called Party Setting       If the administrator sets the pused as the prefix unless the prefix unless         | Prefix  ifault  ifault  ig5  prefix to Default this indicates  prefix  ifault  n CSS < None >  Party Transformation CSS  Transformation CSS                                                                                                    | Strip Digits                                                                                              | <pre>x Settings Defail </pre> <pre>x Settings Defail </pre> <pre>x eprefix at the next le ned. </pre> <pre>x Settings Defail </pre> <pre>x = x = x = x = x = x = x = x = x = x =</pre>                                                                                                    | Calling Search Space vel setting (DevicePool/Servi It Prefix Settings Calling Search Space                                  | ve Parameter). Of     | Use Device Pool CSS |
| Number Type           Incoming Number         Dr           Incoming Called Party Setting         Dr           If the administrator sets the pused as the prefix unless the         Number Type           Incoming Number         Dr           Incoming Number         Dr           Connected Party Settings         Connected Party Transformatio           Outbound Calls         Called Party Transformation CSS           Ø Use Device Pool Called Party         Called Party Transformation CSS                                                                                                    | Prefix       ofault       105       orefix to Default this indicater       field is empty in which case to       Prefix       ofault       in CSS < None >       Party Transformation CSS       C None >       Transformation CSS       Set                                                                                                    | Strip Digits  s call processing will us there is no prefix assign  Clear Pref  Strip Digits  0            | <pre>x Settings Defail </pre> <pre>x prefix at the next le ned. </pre> <pre>x Settings Defail </pre> <pre>x Onne &gt; </pre>                                                                                                    | Calling Search Space vel setting (DevicePool/Servi It Prefix Settings Calling Search Space                                  | ce Parameter). Of     | Use Device Pool CSS |
| Number Type           Incoming Number         Dr           Incoming Called Party Setting         If the administrator sets the iused as the prefix unless the           Incoming Number         Dr           Incoming Number         Dr           Incoming Number         Dr           Connected Party Settings         Dr           Connected Party Transformatio         Dr           Outbound Calls         Called Party Transformation CSS           I use Device Pool Called Party         Calling Party Transformation CSS           I use Device Pool Called Party         Calling Party Transformation CSS                                                                                                    | Prefix  ifault  Ig5  refix to Default this indicate field is empty in which case t  Prefix  fault  n CSS < None >  Party Transformation CSS  < None >  Transformation CSS  Transformation CSS  Transformation CSS                                                                                                    | Stip Digits                                                                                               | <pre>x Settings Defail &lt;&lt; None &gt; </pre>                                                                                                    | Calling Search Space<br>vel setting (DevicePool/Servi<br>It Prefix Settings<br>Calling Search Space                         | ce Parameter). Of     | Use Device Pool CSS |
| Number Type           Incoming Number         Dr           Incoming Called Party Setting         If the administrator sets the jused as the prefix unless the           Incoming Number         Dr           Incoming Number         Dr           Incoming Number         Dr           Connected Party Settings         Connected Party Transformation           Contected Party Transformation CSS         Use Device Pool Connected           Outbound Calls         Called Party Transformation CSS           Called Party Transformation CSS         Use Device Pool Called Party           Calling Party Transformation CSS         Use Device Pool Calling Party           Outbourd Y Transformation CSS         Use Device Pool Calling Party                                                                                                    | Prefix  ifault  ig5  rorefix to Default this indicate field is empty in which case t  Prefix  fault  n CSS <a href="https://www.new.org">None &gt;  Party Transformation CSS <a href="https://www.new.org"></a>  Transformation CSS <a href="https://www.new.org"></a>  Transformation CSS </a> Transformation CSS                                                                                                    | Stip Digits                                                                                               | <pre>x seturgs Defail &lt;&lt; None &gt; </pre>                                                                                                    | Calling Search Space vel setting (DevicePool/Servi It Prefix Settings Calling Search Space                                  | e Parameter). Of      | Use Device Pool CSS |
| Number Type           Incoming Number         Dr           Incoming Called Party Setting         If the administrator sets the jused as the prefix unless the           Number Type         Incoming Number           Incoming Number         Dr           Connected Party Settings         Connected Party Transformation           Connected Party Transformation CSS         Iso Device Pool Connected           Outbound Calls         Called Party Transformation CSS           Iso Device Pool Called Party Calling Party Transformation CSS         Iso Device Pool Calling Party Calling Party Selection *                                                                                                    | Prefix  ifault  ig5  ig5  ig6  ig7  ig7  ig7  ig7  ig7  ig7  ig7                                                                                                    | Stip Digits                                                                                               | <pre>x Settings Defail &lt;&lt; None &gt; </pre>                                                                                                    | Calling Search Space<br>//el setting (DevicePool/Servi<br>It Prefix Settings<br>Calling Search Space                        | ve Parameter). Ol     | Use Device Pool CSS |
| Number Type           Incoming Number         Dr           Incoming Called Party Setting         If the administrator sets the jused as the prefix unless the           Intoming Number         Dr           Incoming Number         Dr           Incoming Number         Dr           Incoming Number         Dr           Connected Party Settings         Dr           Connected Party Transformation         Dr           Outbound Calls         Called Party Transformation CSS           I Use Device Pool Called Party         Calling Party Selection*           Calling Arty To Presentation*         Calling Name Presentation*                                                                                                    | Prefix  ifault  ifault  ifault  ifault  ifault  Prefix   Prefix    Prefix                                                                                                    | Strip Digits                                                                                              | <pre>x Settings Defail </pre> <pre>x Settings Defail </pre> <pre>x Settings Defail </pre> <pre>x Settings Defail </pre> <pre>x Settings Defail </pre>                                                                                                    | Calling Search Space<br>//el setting (DevicePool/Servi<br>It Prefix Settings<br>Calling Search Space                        | ve Parameter). Of     | Use Device Pool CSS |
| Number Type           Incoming Number         Dr           Incoming Called Party Setting         If the administrator sets the pused as the prefix unless the           Incoming Number         Dr           Incoming Number         Dr           Incoming Number         Dr           Connected Party Settings         Dr           Connected Party Transformation         Dr           Outbound Calls         Called Party Transformation CSS           Outbound Calls         Called Party Transformation CSS           Outsourd Calls         Drosonation CSS           Outsourd Party Selection*         Calling Party Selection*           Calling Name Presentation*         Calling and Connected Party Information                                                                                                    | Prefix  ifault  Igs  rorefix to Default this indicate field is empty in which case t  Prefix  field is empty in which case t  Prefix  for CSS  < None >  Transformation CSS  < None >  Transformation CSS   Transformation CSS   Transformation CSS  Transformation CSS   Default  Default  Default  Default  Default  Default  Default  Default  Default  Default  Default  Default  Default  Default  Default  Default  Default  Default                                                                                                    | Stip Digits                                                                                               | <pre>x Settings Defail </pre> <pre>x Settings Defail </pre> <pre>x Prefix at the next le next.le </pre> <pre>x Defail </pre> <pre>x Output </pre> <pre>x Output </pre>                                                                                                    | Calling Search Space vel setting (DevicePool/Servi- It Prefix Settings Calling Search Space                                 | :e Parameter). Ol     | Use Device Pool CSS |
| Number Type           Incoming Number         Dr           Incoming Called Party Settin         If the administrator sets the jused as the prefix unless the           Incoming Number         Dr           Incoming Number         Dr           Incoming Number         Dr           Connected Party Settings         Connected Party Transformatio           Contected Party Transformation         Dr           Called Party Transformation CSS         Use Device Pool Called Party           Called Party Transformation CSS         Use Device Pool Called Party           Calling Party Selection*         Calling Party Selection*           Calling Ine ID Presentation*         Calling Name Presentation*           Calling and Connected Party Infe         Medirecting Diversion Header                                                                                                    | Prefix  ifault  195  orefix to Default this indicate: field is empty in which case t  Prefix  fault  n CSS < None >  Party Transformation CSS  < None >  Transformation CSS  < None >  Transformation CSS  < None >  Transformation CSS                                                                                                    | Stip Digits                                                                                               | <pre>x Settings Defail &lt; None &gt; </pre>                                                                                                    | Calling Search Space vel setting (DevicePool/Servi It Prefix Settings Calling Search Space                                  | ve Parameter). Of     | Use Device Pool CSS |
| Number Type           Incoming Number         Dr           Incoming Called Party Setting         If the administrator sets the jused as the prefix unless the           Number Type         Incoming Number           Incoming Number         Dr           Connected Party Settings         Connected Party Transformation           Connected Party Transformation CSS         Use Device Pool Connected           Outbound Calls         Called Party Transformation CSS           Called Party Transformation CSS         Use Device Pool Calling Party           Calling Party Transformation*         Calling Name Presentation*           Calling Name Presentation*         Calling Name Presentation *           Calling Name Presentation *         Calling Party Transformation CSS                                                                                                    | Prefix  ifault  ifault  ig5  refix to Default this indicate field is empty in which case t  Prefix  field is empty in which case t  Prefix  ransformation CSS  Coriginator  Coriginator  Default Default Default Default Default Default Default Default CSS                                                                                                    | Stip Digits  Stip Digits  call processing will us clear Pref Strip Digits  connected party                | <pre>x Settings Defail &lt;&lt; None &gt; </pre>                                                                                                    | Calling Search Space //el setting (DevicePool/Servi It Prefix Settings Calling Search Space                                 | re Parameter). Ol     | Use Device Pool CSS |
| Number Type           Incoming Number         Dr           Incoming Called Party Setting         If the administrator sets the jused as the prefix unless the           Intoming Number         Dr           Incoming Number         Dr           Incoming Number         Dr           Incoming Number         Dr           Connected Party Settings         Dr           Connected Party Transformation         Dr           Outbound Calls         Called Party Transformation CSS           If Use Device Pool Called Party         Calling Party Selection*           Calling Varty Velection*         Calling Name Presentation*           Calling and Connected Party Info         Redirecting Diversion Header           If use Device Pool Caller Complexition         Dr           Is Redirecting Diversion Header         Is Device Pool Redirecting Filter                                                                                                    | Prefix  ifault  ifault | Stip Digits                                                                                               | <pre>x Settings Defail &lt;&lt; None &gt; </pre>                                                                                                    | Calling Search Space<br>//el setting (DevicePool/Servi<br>It Prefix Settings<br>Calling Search Space                        | ce Parameter). Ol     | Use Device Pool CSS |
| Number Type           Incoming Number         Dr           Incoming Called Party Setting         If the administrator sets the pused as the prefix unless the           Incoming Number         Dr           Incoming Number         Dr           Incoming Number         Dr           Connected Party Settings         Dr           Connected Party Transformation         Dr           Outbound Calls         Called Party Transformation CSS           Outbound Calls         Calling Party Transformation CSS           Outsound Called Party         Calling Party Selection*           Calling Name Presentation*         Calling and Connected Party Info           Is deriveting Diversion Header         Redirecting Diversion Header           Redirecting Diversion Header         Calling Lawier Fool Redirecting For Sol Redirecting Party Transformation*           Calling Name Presentation*         Calling Diversion Header           Calling Name Presentation*         Calling Diversion Header           Caller Device Pool Redirecting For Sol Redirecting Party Transformation         Diversion Header                                                                                                    | Prefix         :fault         195         orefix to Default this indicater         field is empty in which case to         Prefix         of ault         of CSS < None >         Party Transformation CSS         C None >         Transformation CSS         C None >         Transformation CSS         C None >         Transformation CSS         Originator         Default         Default     <                                                                                                    | Stip Digits                                                                                               | <pre>x Settings Defail </pre> <pre>x Settings Defail </pre> <pre>x Prefix at the next le ned. </pre> <pre>x Defail </pre> <pre>x V </pre> <pre>x V </pre>                                                                                                    | Calling Search Space  //el setting (DevicePool/Servi  It Prefix Settings  Calling Search Space                              | v Parameter). Of      | Use Device Pool CSS |
| Number Type         Incoming Number       Dr         Incoming Called Party Settin         If the administrator sets the iused as the prefix unless the         Incoming Number       Dr         Incoming Number       Dr         Connected Party Settings         Connected Party Transformation         I Use Device Pool Connected         Outbound Calls         Called Party Transformation CSS         I Use Device Pool Called Party         Calling Party Transformation CSS         I Use Device Pool Called Party         Calling Party Selection*         Calling Num Presentation*         Calling name Presentation*         Calling and Connected Party Information         I Use Device Pool Redirecting F         Caller Device Pool Redirecting F         Calling Name Presentation*         Calling Darty Transformation         I Use Device Pool Redirecting F         Caller Information         Caller Information         Caller Information         Caller ID DN                                                                                                    | Prefix         :fault         195         orefix to Default this indicater         field is empty in which case to         Prefix         of ault         ifault         of ault         of ault         efault         of ault         efault         (< None >         Transformation CSS         (< None >         Transformation CSS         (< None >         Default         Default         Default         Default         Default         Default         Default         Default         Deliver DN only in         CSS         < None >         Yarty Transformation CSS                                                                                                    | Strip Digits                                                                                              | <pre>x Settings Defail &lt;&lt; None &gt; </pre>                                                                                                    | Calling Search Space<br>//el setting (DevicePool/Servi<br>It Prefix Settings<br>Calling Search Space                        | e Parameter). Of      | Use Device Pool CSS |
| Number Type         Incoming Number       Dr         Incoming Called Party Settin         If the administrator sets the jused as the prefix unless the         Incoming Number       Dr         Incoming Number       Dr         Incoming Number       Dr         Connected Party Settings       Connected Party Transformatio         Connected Party Transformation       Dr         Called Party Transformation CSS       Use Device Pool Called Party         Calling Party Transformation CSS       Use Device Pool Called Party         Calling Party Selection*       Calling Party Selection*         Calling Nume Presentation*       Calling Name Presentation*         Calling and Connected Party Infeder       Redirecting Diversion Header         Redirecting Diversion Header       Calling Information         Caller Information       Caller Information         Caller Information       Caller ID DN         Caller ID DN       Caller ID N         Caller ID N       Caller ID N                                                                                                    | Prefix  ifault  195  orefix to Default this indicate: field is empty in which case t  Prefix  fault  n CSS < None >  Party Transformation CSS  < None >  Transformation CSS  < None >  Transformation CSS  < None >  Transformation CSS                                                                                                    | Stip Digits                                                                                               | <pre>x Settings Defail &lt;&lt; None &gt; </pre>                                                                                                    | Calling Search Space  rel setting (DevicePool/Servi It Prefix Settings  Calling Search Space                                | ve Parameter). Of     | Use Device Pool CSS |
| Number Type           Incoming Number         Dr           Incoming Called Party Settin         If the administrator sets the iused as the prefix unless the           Incoming Number         Dr           Incoming Number         Dr           Incoming Number         Dr           Connected Party Settings         Connected Party Transformatio           Contected Party Transformation         Diversion Connected           Outbound Calls         Called Party Transformation CSS           Outbound Calls         Called Party Transformation CSS           Outbound Calls         Calling Party Selection*           Calling Party Selection*         Calling Party Selection*           Calling Name Presentation*         Calling Name Presentation*           Calling and Connected Party Information         Medirecting Diversion Header           Redirecting Diversion Header         Calling and Connected Party Information           Caller Information         Caller Information           Caller Information         Caller Information           Caller Information         Caller Information           Caller Information         Caller Information           Caller Information         Caller Information           Caller Information         Caller Information           Caller Information         Ca                                                                                                    | Prefix  ifault  ig5  prefix to Default this indicate field is empty in which case t  Prefix  fault  n CSS < None >  Party Transformation CSS    C None >  Transformation CSS    C None >  Transformation CSS    Transformation CSS    Transformation CSS    C None >  Transformation CSS    C None >  Transformation CSS   C None >   Transformation CSS    C None >   Transformation CSS   C None >   Transformation CSS   C None >   Transformation CSS   Originator  Default  Default  Deliver DN only in  Deliver V Transformation CSS   Outbound  CSS  C None >  Party Transformation CSS  DN and Caller Name in Idential                                                                                                    | Strip Digits                                                                                              | <pre>x Settings Defail &lt;&lt; None &gt; </pre>                                                                                                    | Calling Search Space  rel setting (DevicePool/Servi It Prefix Settings  Calling Search Space                                | ve Parameter). Of     | Use Device Pool CSS |

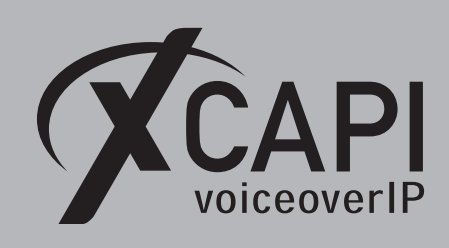

Beside of the default values within the SIP Information dialog, the Destination Address is used with the host address xcapi.te-systems.de and the default port for TLS 5061. The SIP Trunk Security Profile is associated to the XCAPI-Server-TLS security profile.

| System - Call Routing - Media Resources  | ◄ Advanced Features ▼     | Device 🔻                 |                  |        |
|------------------------------------------|---------------------------|--------------------------|------------------|--------|
| Trunk Configuration                      |                           |                          |                  |        |
|                                          | _                         |                          |                  | _      |
| Save 🗙 Delete 🎦 Reset 🕂                  | Add New                   |                          |                  |        |
| SIP Information                          |                           |                          |                  |        |
| Destination                              |                           |                          |                  |        |
| Destination Address is an SRV            |                           |                          |                  |        |
| Destination Address                      |                           | Destination Address IPv6 | Destination Port | Status |
| 1* xcapi.te-systems.de                   |                           |                          | 5061             | up     |
|                                          |                           |                          |                  |        |
| MTP Preferred Originating Codec*         | 711ulaw                   | $\checkmark$             |                  |        |
| BLF Presence Group*                      | Standard Presence group   | ~                        |                  |        |
| SIP Trunk Security Profile*              | XCAPI Security Profile    | ✓                        |                  |        |
| Rerouting Calling Search Space           | < None >                  | ~                        |                  |        |
| Out-Of-Dialog Refer Calling Search Space | < None >                  | ~                        |                  |        |
| SUBSCRIBE Calling Search Space           | < None >                  | ~                        |                  |        |
| SIP Profile*                             | XCAPI SIP Profile         | ~                        | View Details     |        |
| DTMF Signaling Method*                   | RFC 2833                  | ~                        |                  |        |
| Normalization Script                     |                           |                          |                  |        |
| Normalization Script < None >            |                           | ~                        |                  |        |
| Enable Trace                             |                           |                          |                  |        |
| Parameter Name                           |                           | Parameter Value          |                  |        |
| 1                                        |                           |                          | ± =              |        |
| Recording Information                    |                           |                          |                  |        |
| None                                     |                           |                          |                  |        |
|                                          | ashlad astaway            |                          |                  |        |
|                                          | nableu gateway            |                          |                  |        |
| U This trunk connects to other clusters  | with recording-enabled ga | teways                   |                  |        |
| Geolocation Configuration                |                           |                          |                  |        |
| Geolocation < None >                     |                           | ~                        |                  |        |
| Geolocation Filter < None >              |                           | ~                        |                  |        |
| Send Geolocation Information             |                           |                          |                  |        |

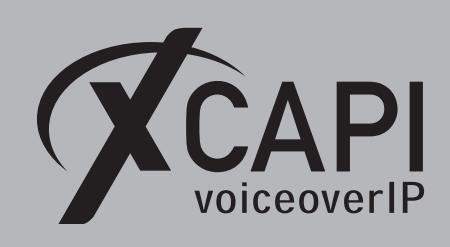

### 4.5 Route Pattern

The Route Pattern for the TLS SIP trunk is used as shown:

| System - Call Routing -                    |                                                    |
|--------------------------------------------|----------------------------------------------------|
| Route Pattern Configuration                |                                                    |
| Save 🗙 Delete 🗋 Copy 🕂 Add N               | lew                                                |
| _ Status                                   |                                                    |
| i Status: Ready                            |                                                    |
| Pattern Definition                         |                                                    |
| Route Pattern *                            | .!                                                 |
| Route Partition                            | XCAPIpartition 🗸                                   |
| Description                                | XCAPI route pattern                                |
| Numbering Plan                             | Not Selected 🗸                                     |
| Route Filter                               | < None >                                           |
| MLPP Precedence*                           | Default 🗸                                          |
| Apply Call Blocking Percentage             |                                                    |
| Resource Priority Namespace Network Domain | < None >                                           |
| Route Class*                               | Default 🗸                                          |
| Gateway/Route List*                        | xcapi.te-systems.de 🗸 (Edit)                       |
| Route Option                               | Route this pattern                                 |
|                                            | ○ Block this pattern No Error ✓                    |
| Call Classification* OffNet                | ~                                                  |
| External Call Control Profile < None >     | ~                                                  |
| □ Allow Device Override  Provide Outside D | ial Tone 🗌 Allow Overlap Sending 🗌 Urgent Priority |
| Require Forced Authorization Code          |                                                    |
| Authorization Level* 0                     |                                                    |
| Require Client Matter Code                 |                                                    |

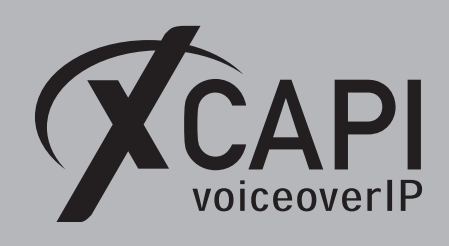

### 4.6 Configuring the XCAPI SIP Security Additions

For running XSSA it is necessary to enable the Use XCAPI SIP Security Additions for this controller option.

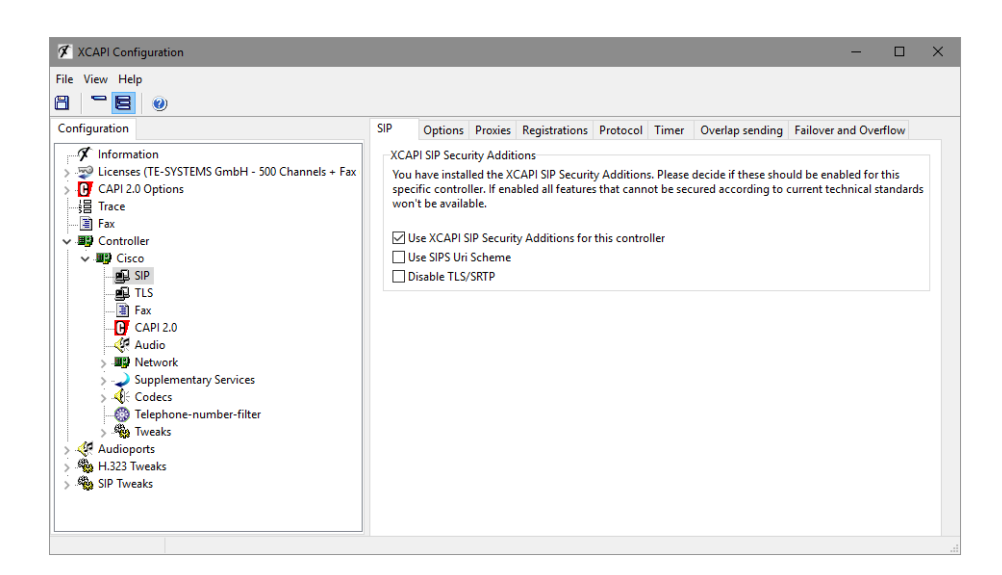

The self-generated **xcapi-certificate.pem** file, as described in the chapter **Certificate Management** on page 21 and the associated RSA key **xcapi-private-key.pem** must be uploaded through the XCAPI controllers **TLS Certificate** dialog.

| ile View Help                                                                                                    |                                                                                                    |                                                                                                    |                  |           |
|----------------------------------------------------------------------------------------------------|----------------------------------------------------------------------------------------------------|----------------------------------------------------------------------------------------------------|------------------|-----------|
|                                                                                                    | Certificate Trusted Certificates Oct                                                                                                   |                                                                                                    |                  |           |
| Jorniguation<br>Jorniguation<br>Controller<br>Face<br>Face<br>Fa | Certificate and Private Key<br>During TLS connection establishm<br>and the corresponding RSA private<br>Certificate<br>RSA Private Key | ons  Int it is neccessary to authenticate with the remot<br>key. <u>xcapi.te-systems.de</u> <u><rsa key="" present="" private=""></rsa></u> | e peer using a c | ertificat |

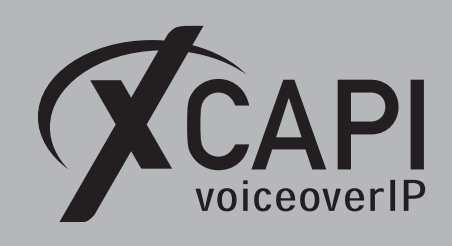

Within the **Trusted Certificates** dialog you have to import the **CallManager.pem** certificate, as shown in the chapter **Certificate Management** on page 21.

Finally you have to save the XCAPI controller changes and need to restart the CAPI application services.

| XCAPI Configuration                                                                                                    | - 0                                                                                                    |
|----------------------------------------------------------------------------------------------------|----------------------------------------------------------------------------------------------------|
| le View Help                                                                                                    | Certificate Trusted Certificates Options Trusted Certificates During ITS connection establishment a remote peer is authenticated using the certificate presented by this |
| Image: Trace       Image: Trace       Image: Trace | peer.  Information cucm12.te-systems.de                                                                                                    |

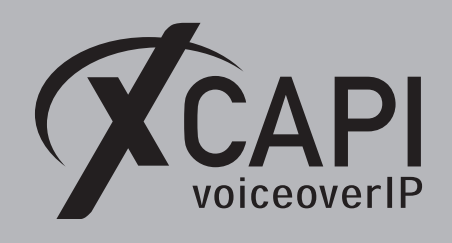

# **Fax Services**

In this chapter, we are going to describe configuring the fax services leveraging T.38 (including V.34), Softfax (G.711) and T.38 to Softfax fallback.

For faxing to function correctly it must be ensured that the Codec, Framing, Bandwidth and DTMF settings are set conform to the ones of the XCAPI controller configuration and other participating SIP instances.

Note that the XCAPI controller Fax dialog as well as T.38 (including V.34 support) to G.711 fallback support is available from XCAPI version 3.5.0. We strongly recommend using latest XCAPI versions for best results and it might be even be mandatory with latest manufacturer releases and firmware versions.

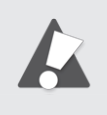

The fax related configurations for the Cisco gateway will be described in the chapter **Troubleshooting**, **Hints and Configuration Examples** from page 33. Please note that XCAPI does not support the **T.38** fax protocol through XSSA and enabled TLS.

# 5.1 SoftFax (G.711 Fax Pass Through)

In the **SoftFax** mode, the XCAPI simulates an analog fax device by transmitting modulated fax signals like a modem through the established G.711 audio channels. The **SoftFax (G.711 fax pass through)** fax method has to be enabled as shown below.

| File View Help  I View Help  Configuration Configuration C                                                                                                    | 🗲 XCAPI Configuration                                                                                                    |                                                                                                    |                                                                                                    | - 0          | ×            |
|----------------------------------------------------------------------------------------------------|----------------------------------------------------------------------------------------------------|----------------------------------------------------------------------------------------------------|----------------------------------------------------------------------------------------------------|--------------|--------------|
| Configuration     Options       Fax Method     Select whether the XCAPI should transfer fax messages via T.38 signalling or via T.30 signalling encoded in the audio channel (Softfax). Selecting Disabled will also remove any configured fax codecs.       Fax     Softfax (G.711 fax pass through)       Softfax (G.711 fax pass through)     V       Softfax (G.711 fax pass through)     V       Fax Calling Tone/Fax Called Tone     Depending on direction fax transmissions start with a CED or CNG signal tone. Select whether these shall be transmitted before or after T.38 negotiation.       Softfax (ED signal tone)     Defore T.38 negotiation for V.34 only                                                                                                    | File View Help                                                                                                    |                                                                                                    |                                                                                                    |              |              |
| V     Supplementary Services       V     Hold       V     MWI (Message Waiting Indication)       V     Off Codecs       V     Default       V     With Wessage Waiting Indication)       V     Off Codecs       V     With Wessage Waiting Indication)       V     With Wessage Waiting Indication)       V     With Wessage Waiting Indication       V     With Wessage Waiting Indication       V     With Wessage Waiting Indication       V     With Wessage Waiting Indication       V     With Wessage Waiting Indication       V <t< th=""><th>Configuration Information Information Info</th><th>Options<br/>Fax Method<br/>Select whether the XCAPI should tran<br/>in the audio channel (Softfax). Selecti<br/>Fax Method<br/>V.34 Fax Support Enabled<br/>Fax Calling Tone/Fax Called Tone<br/>Depending on direction fax transmiss<br/>be transmitted before or after T.38 ne<br/>Transmit CED signal tone<br/>Transmit CNG signal tone<br/>Transmit CNG signal tone timeout</th><th>ster fax messages via T.38 signalling or via T.30 sig<br/>g Disabled will also remove any configured fax co<br/>Softfax (G.711 fax pass through)<br/>ions start with a CED or CNG signal tone. Select wi<br/>goliation.<br/>before T.38 negotiation for V.34 only<br/>before T.38 negotiation (in audio channel)<br/>Default</th><th>nalling enco</th><th>ded<br/>shall</th></t<> | Configuration Information Information Info | Options<br>Fax Method<br>Select whether the XCAPI should tran<br>in the audio channel (Softfax). Selecti<br>Fax Method<br>V.34 Fax Support Enabled<br>Fax Calling Tone/Fax Called Tone<br>Depending on direction fax transmiss<br>be transmitted before or after T.38 ne<br>Transmit CED signal tone<br>Transmit CNG signal tone<br>Transmit CNG signal tone timeout | ster fax messages via T.38 signalling or via T.30 sig<br>g Disabled will also remove any configured fax co<br>Softfax (G.711 fax pass through)<br>ions start with a CED or CNG signal tone. Select wi<br>goliation.<br>before T.38 negotiation for V.34 only<br>before T.38 negotiation (in audio channel)<br>Default | nalling enco | ded<br>shall |

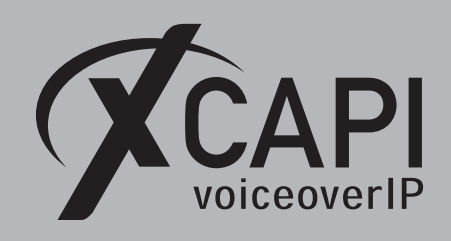

Page 31

### 5.2 T.38

In the case of T.38, using this fax method must also be supported and enabled for all other participating instances in between (SIP gateways, SIP provider, SBCs etc.). It is strongly recommended to avoid any kind of unnecessary transcoding (for e.g. G.711 to T.38 or vice versa) and using standard fax methods for all participating instances.

For enabling T.38 this Fax Method must be set as shown on the next screenshot.

Ensure that the **T.38** - **UDP** is available and enabled within the **Codecs** tab of the XCAPI controller configuration. One speech codec (in common G.711law or G.711 $\mu$ -law) must be enabled for the initial call establishment.

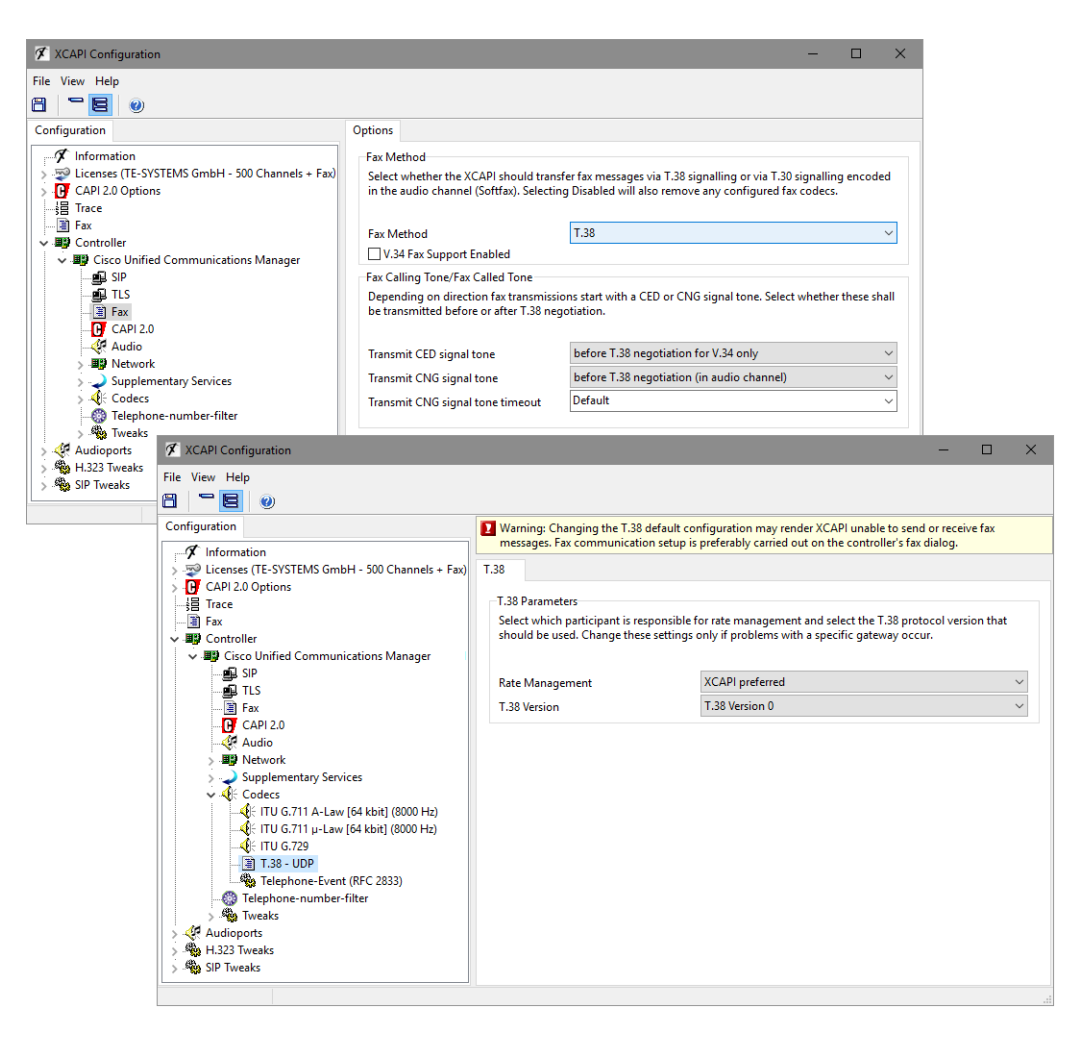

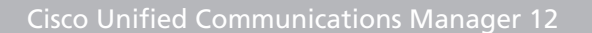

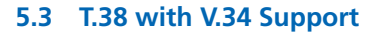

iceoverIP

T.38 with V.34 is available from XCAPI version 3.5.0 and Cisco VoIP gateways from version 15.1. To enable T.38 with V.34, **T.38** as well as **V.34 Fax Support** must be enabled within the XCAPI controllers **Fax** tab. The appropriate Cisco configurations will be described within the **Troubleshooting** section starting on page 33.

| XCAPI Configuration                                                                                                    |                                                                                                    | – 🗆 X                                                                                                    |  |  |  |  |  |
|----------------------------------------------------------------------------------------------------|----------------------------------------------------------------------------------------------------|----------------------------------------------------------------------------------------------------|--|--|--|--|--|
| File View Help                                                                                                    | Options                                                                                                    |                                                                                                    |  |  |  |  |  |
| Grant Construction     Generation     Generati | Fax Method         Select whether the XCAPI should transfer fax messages via T.38 signalling or via T.30 signalling encoded in the audio channel (Softfax). Selecting Disabled will also remove any configured fax codecs.         Fax Method       T.38         ✓ V.34 Fax Support Enabled         Fax Calling Tone/Fax Called Tone         Depending on direction fax transmissions start with a CED or CNG signal tone. Select whether these shall |                                                                                                    |  |  |  |  |  |
|                                                                                                    | be transmitted before or after T.38 ne<br>Transmit CED signal tone<br>Transmit CNG signal tone<br>Transmit CNG signal tone timeout                                                                                                    | gotistion.<br>before T.38 negotiation for V.34 only<br>before T.38 negotiation (in audio channel)<br>Default<br>V |  |  |  |  |  |

#### 5.4 T.38 with G.711 Fax Fallback

The fax fallback can be enabled, also with **V.34 Fax Support**, as shown on the screenshot below. The corresponding Cisco configurations will be described within the **Troubleshooting** section starting on page 33. It is strongly recommended to check if this mode is supported by all participating VoIP instances, especially in the case of session border controller's or connected SIP providers. Depending on the VoIP environment additional configurations might be required. Incorrect configurations (not only for the ones of the XCAPI controller) will result in bad or non-working fax transmissions.

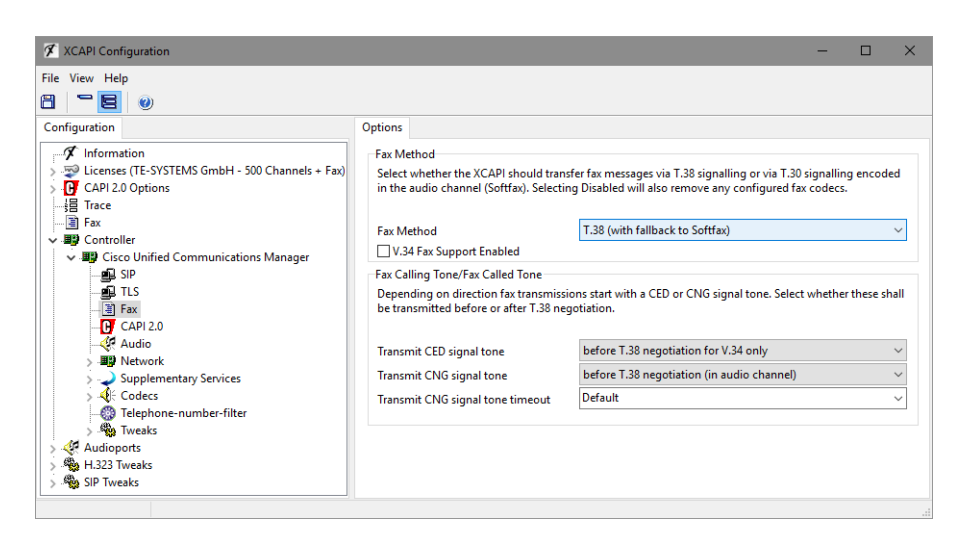

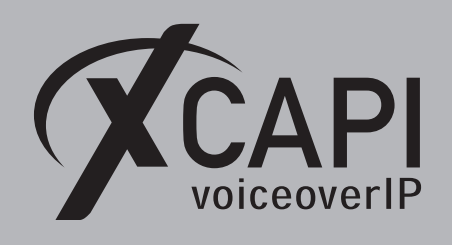

# Troubleshooting, Hints and Configuration Examples

For best practice and functionality please read through the hints and examples of this section. The XCAPI related configurations for the given fax dial-peer examples can be reviewed in the chapter **Fax Services** from page 30.

# 6.1 Common Hints

- There are several protocols like **H.323**, **SIP** or **MGCP** that can be used for building up the connectivity between the Cisco Unified Communications Manager and a Cisco gateway. If the Cisco gateway and Cisco Unified Communications Manager connectivity is interacting via the SIP or H.323 VoIP protocol, the same protocol has to be used for the XCAPI trunk. Using different protocols for the VoIP environment commonly causes more issues (like DTMF functionality) and other side effects which require in-depth analysis.
- The dial-peer command **destination-pattern** is used for setting up the routing for the Cisco Unified Communications Manager and its connected gateway and can be used as well for the XCAPI trunk.
- You should give consideration to configuring dial-peers for routing the calls from the Cisco Unified Communications Manager to its gateway, as you cannot setup all necessary parameters within the global **voice service voip** dialog.
- The **called-number** dial-peer command can be used for utilizing its parameters for outgoing (outbound) call legs.
- In practice a wide range of matching calling numbers has to be routed which can be invoked with the **incoming called-number T** command.
- Use the dial-peer command answer-address for matching a specific calling number.

# 6.2 Frequent Issues

- In a case of working incoming (inbound) faxes with the outgoing (outbound) transmission always failing, it is recommended you check with the dial-peer that is used for the outbound route. In most cases it is incorrectly configured.
- If the XCAPI controller is configured to use the Softfax (G.711 Fax Pass Through) method but no outbound (outgoing) dial-peer is assigned a corresponding G.711 codec, the gateway will use the globally defined **voice service voip** code settings, which will probably be T.38. You can correct this by using commands like **incoming called-number T** or **answer-address 123456** for proper dial-peer matchings.
- If connections are rejected immediately or terminated after the call establishment, the root cause is mostly due to wrong or not conformed codec configurations. The related Cisco Unified Communications Manager dial-peer should be configured with a G.711  $\mu$ -Law codec which has to be enabled in the XCAPI controller also. However, this is normally the default setting for both instances.

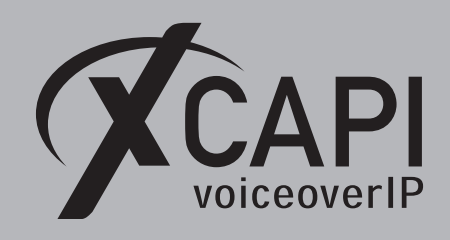

Page 34

#### 6.3 Network Clock

Wrong or faulty network clock configurations can be the reason for aborted faxes due to clocking and frame errors on the PRI. So if utilized, please check the proper PRI configurations and clocking or TX\RX errors. Example for the network:

network-clock-select 1 E1 0/0/0

#### 6.4 MGCP

If using the **SoftFax (G.711 fax pass through)** method through an MGCP configured gateway, the dial-peer commands should be handled as follows. Do not set any of these MGCP commands:

```
mgcp modem passthrough voip mode nse
mgcp modem passthrough voip codec g711alaw (or codec g711ulaw)
mgcp fax t38 inhibit
mgcp fax t38 gateway force
```

Ensure that this MGCP command is set:

mgcp fax rate disabled

#### 6.5 Using SoftFax (G.711 Fax Pass Through)

When running the SoftFax (G.711 fax pass through) method, you should avoid to enable commands like **fax protocol pass-through** or **fax protocol t.38**. Use the **fax rate disabled** command for disabling any gateway-sided fax detection for the related dial-peer.

SIP dial-peer example for using SoftFax (G.711 fax pass through):

```
dial-peer voice 800 voip
destination-pattern 8...
codec g711ulaw
session protocol sipv2
session target ipv4:192.168.1.100
incoming called-number T
dtmf-relay rtp-nte
fax rate disable
```

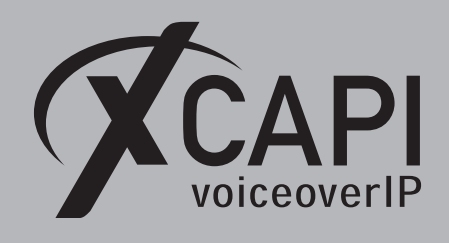

### 6.6 Using SoftFax (G.711 Fax Pass Through) in Virtual Environments

The parameters **playout-delay nominal 250** and **playout-delay mode fixed** are used to specify a more graceful jitter buffer. So the handling of UDP/RTP packets might be handled in a more efficient way.

SIP dial-peer example, which is only used for outgoing facsimile transmissions when matching a specific prefix, for using SoftFax (G.711 fax pass through) in virtual environments:

```
translation-rule 2

Rule 1 8999990 0

dial-peer voice 8999990 voip

translate-outgoing called 2

incoming called-number 8999990

playout-delay nominal 250

playout-delay mode fixed

codec g711ulaw

fax rate disable

no vad
```

## 6.7 Using T.38

Using the T.38 fax protocol requires to set the **fax protocol t.38** command. It is recommended you enable **ECM** error correction mode. For this, you need to ensure that the **fax-relay ecm disable** command is NOT used.

SIP dial-peer example for using T.38:

```
dial-peer voice 800 voip
    destination-pattern 8...
    codec g711ulaw
    session protocol sipv2
    session target ipv4:192.168.1.100
    incoming called-number T
    dtmf-relay rtp-nte
    fax protocol t38 ls-redundancy 0 hs-redundancy
```

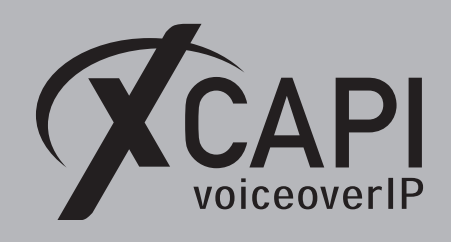

#### 6.8 Using T.38 with V.34

Using the T.38 fax protocol requires you set up the **fax protocol t38 version 3** command. Make certain that the **fax-relay ecm disable** command has **NOT** been set because V.34 requires the error correction mode.

SIP dial-peer example for using T.38 with V.34:

```
dial-peer voice 800 voip
    destination-pattern 8...
    codec g711ulaw
    session protocol sipv2
    session target ipv4:192.168.1.100
    incoming called-number T
    dtmf-relay rtp-nte
    fax protocol t38 version 3 ls-redundancy 0 hs-redundancy 0 fallback none
```

#### 6.9 Using T.38 with G.711 Fax Fallback

Using the T.38 fax protocol requires to set the **fax protocol t.38** command. We recommend enabling the **ECM** mode. For this, you need to be certain that the **fax-relay ecm disable** command is **NOT** used.

SIP dial-peer example for using T.38 with G.711 fallback:

```
dial-peer voice 800 voip
    destination-pattern 8...
    codec g711ulaw
    session protocol sipv2
    session target ipv4:192.168.1.100
    incoming called-number T
    dtmf-relay rtp-nte
    fax protocol t38 version 0 (or version 3 for V.34 support)
    ls-redundancy 0 hs-redundancy 0 fallback pass-through g711ulaw
```

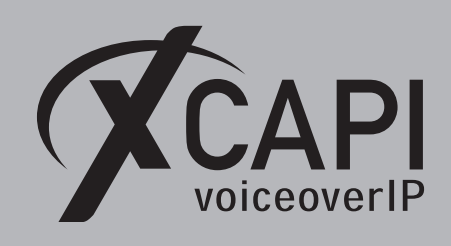

Page 37

# **Call Transfer**

For enabling call transfer via SIP refer, the **simulated ect by call-tromboning (line-interconnect)** parameter has to be disabled within the XCAPI controller **features** tab. Make certain the SIP Trunk Security Profile parameters **Accept Out-of-Dialog REFER** and **Accept Replaces Header** (see chapter **SIP Trunk Security Profiles** on page 8) and the **Application User Configurations** of the User Management dialog (see chapter **User Management** on page 15) are all enabled. You must also be certain that the corresponding Route Partition is assigned to the SIP trunk's calling search space for allowing proper basic calls and call transfers.

| 🛠 XCAPI Configuration                                                                                                    |                                                                                                    |
|----------------------------------------------------------------------------------------------------|----------------------------------------------------------------------------------------------------|
| File View Help                                                                                                    | Controller Features                                                                                                    |
| Information       > Information       > Uccenses (TE-SYSTEMS GmbH - 500 Channels + Fax)       > G CAPI 20 Options       - Information       - Information< | Simulate ECT In cases where the environment does not support call-transfer operations it is possible to simulate call-transfer by call-tromboning (line-interconnect) Simulate ECT by call-tromboning (line-interconnect) Notify destination To path replacement Hold/Retriev relay Software Codes These fratures affect the behaviour of the system in some situations and will be applied to each connection of this controller. Software Codes These fratures affect the behaviour of the system in some situations and will be applied to each connection of this controller. Software Codes These fratures affect the behaviour of the system in some situations and will be applied to each connection of this controller. |

# **Message Waiting Indications**

For Message Waiting Indications via SIP Notify, the **Accept Unsolicited Notification** parameter must be enabled in the SIP Trunk Security Profile. Also check if the **SIP NOTIFY** method is enabled for XCAPI controller.

| 🖉 XCAPI Configuration          |              | - 0                                                                                                    | × |
|--------------------------------|--------------|----------------------------------------------------------------------------------------------------|---|
| File View Help                 |              |                                                                                                    |   |
| Configuration<br>Configuration | MWI-Protocol | Options<br>of<br>otocol that is used to signale message-waiting-indications (MWI) in your environment.<br>IFY | > |
| > 🎭 SIP Tweaks                 |              |                                                                                                    |   |

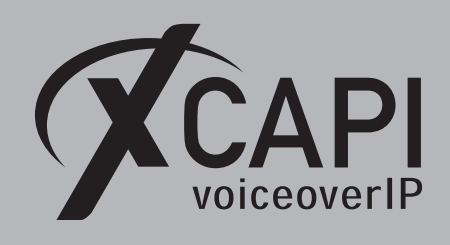

Page 38

# **XCAPI Outbound Failover**

A XCAPI related outbound failover can be accomplished with setting up multiple gateway IP addresses within the controller **Proxies** tab. Each gateway has to be available and aware of the XCAPI SIP trunk. If required the valid **Default SIP Domain** of the Cisco environment has to be set within the XCAPI controller **Options** tab, otherwise the system may reject inbound calls from the application if XCAPI uses the wrong host part in SIP URIs. An example is given on the screenshot below.

| 🚿 XCAPI Configuration                                                                                                    |                                                                         |                                                                                                    |                                                                        |                                                  |                              |                                        |                                    | -                                  | · 🗆 🗙                                           |            |  |
|----------------------------------------------------------------------------------------------------|-------------------------------------------------------------------------|----------------------------------------------------------------------------------------------------|------------------------------------------------------------------------|--------------------------------------------------|------------------------------|----------------------------------------|------------------------------------|------------------------------------|-------------------------------------------------|------------|--|
| File View Help                                                                                                    |                                                                         |                                                                                                    |                                                                        |                                                  |                              |                                        |                                    |                                    |                                                 |            |  |
|                                                                                                    |                                                                         |                                                                                                    |                                                                        |                                                  |                              |                                        |                                    |                                    |                                                 |            |  |
| Configuration                                                                                                    | SIP                                                                     | Options                                                                                                    | Proxies                                                                | Registrations                                    | Protocol                     | Timer                                  | Overlap send                       | ling Failover                      | and Overflow                                    |            |  |
| Information     Sourcesses (TE-SYSTEMS GmbH - 500 Channels     Graph 2.0 Options     Trace     Trace     Former                                                                                                    | Infor<br>Thes<br>regis<br>head                                          | mation<br>e informa<br>trar and/o<br>ler replacir                                                                           | tion are re<br>r proxy as<br>ng the def                                | quired to estab<br>well. The "con<br>ault.       | lish a conn<br>tact" field r | ection ar<br>nay be u                  | nd are used to a<br>sed to provide | authorize the u<br>a special value | user at the<br>for the contact                  |            |  |
|                                                                                                    | User<br>Pass<br>Disp<br>Orga<br>Com<br>SIP C<br>SIP C<br>SIP C<br>SIP C | name<br>(Aut<br>word<br>lay Name<br>anization<br>tact<br>'Default SI<br>Domain" w<br>Domain".<br>ult SIP Doi<br>ocal SIP Do | thorization<br>d Registrat<br>P Domain<br>ill be appe<br>main<br>pmain | n)<br>tion<br>" will be appen<br>ended to any lo | ded to any<br>cal SIP add    | SIP addr<br>ress (i.e.<br><u>is.de</u> | ress with a miss<br>in a FROM hea  | ing domain-p<br>der) instead of    | art. The "Local<br>f the "Default               |            |  |
|                                                                                                    | Auth                                                                    | entication                                                                                                    |                                                                        |                                                  |                              |                                        |                                    |                                    |                                                 | 1          |  |
| File View Help                                                                                                    |                                                                         | SIP                                                                                                    | Opt                                                                    | ions Proxies                                     | Registratio                  | ons Pro                                | tocol Timer                        | Overlap send                       | ding Failover and                               | d Overflow |  |
| ✓     ✓     ✓     ✓     ✓     ✓     ✓     ✓     ✓     ✓     ✓     ✓     ✓     ✓     ✓     ✓     ✓     ✓     ✓     ✓     ✓     ✓     ✓     ✓     ✓     ✓     ✓     ✓     ✓     ✓     ✓     ✓     ✓     ✓     ✓     ✓     ✓     ✓     ✓     ✓     ✓     ✓     ✓     ✓     ✓     ✓     ✓     ✓     ✓     ✓     ✓     ✓     ✓     ✓     ✓     ✓     ✓     ✓     ✓     ✓     ✓     ✓     ✓     ✓     ✓     ✓     ✓     ✓     ✓     ✓     ✓     ✓     ✓     ✓     ✓     ✓     ✓     ✓     ✓     ✓     ✓     ✓     ✓     ✓     ✓     ✓     ✓     ✓     ✓     ✓     ✓     ✓     ✓     ✓     ✓     ✓     ✓     ✓     ✓     ✓     ✓     ✓     ✓     ✓     ✓     ✓     ✓     ✓     ✓     ✓     ✓     ✓     ✓     ✓     ✓     ✓     ✓     ✓     ✓     ✓     ✓     ✓     ✓     ✓     ✓     ✓     ✓     ✓     ✓     ✓     ✓     ✓     ✓     ✓     ✓     ✓     ✓     ✓     ✓     ✓     ✓     ✓     ✓     ✓     ✓     ✓     ✓     ✓     ✓     ✓     ✓     ✓     ✓     ✓     ✓     ✓     ✓     ✓     ✓     ✓     ✓     ✓     ✓     ✓     ✓     ✓     ✓     ✓     ✓     ✓     ✓     ✓     ✓     ✓     ✓     ✓     ✓     ✓     ✓     ✓     ✓     ✓     ✓     ✓     ✓     ✓     ✓     ✓     ✓     ✓     ✓     ✓     ✓     ✓     ✓     ✓     ✓     ✓     ✓     ✓     ✓     ✓     ✓     ✓     ✓     ✓     ✓     ✓     ✓     ✓     ✓     ✓     ✓     ✓     ✓     ✓     ✓     ✓     ✓     ✓     ✓     ✓     ✓     ✓     ✓     ✓     ✓     ✓     ✓     ✓     ✓     ✓     ✓     ✓     ✓     ✓     ✓     ✓     ✓     ✓     ✓     ✓     ✓     ✓     ✓     ✓     ✓     ✓     ✓     ✓     ✓     ✓     ✓     ✓     ✓     ✓     ✓     ✓     ✓     ✓     ✓     ✓     ✓     ✓     ✓     ✓     ✓     ✓     ✓     ✓     ✓     ✓     ✓     ✓     ✓     ✓     ✓     ✓     ✓     ✓     ✓     ✓     ✓     ✓     ✓     ✓     ✓     ✓     ✓     ✓     ✓     ✓     ✓     ✓     ✓     ✓     ✓     ✓     ✓     ✓     ✓     ✓     ✓     ✓     ✓     ✓     ✓     ✓     ✓     ✓     ✓     ✓     ✓     ✓     ✓     ✓     ✓     ✓     ✓     ✓     ✓     ✓     ✓     ✓     ✓     ✓     ✓     ✓     ✓     ✓     ✓     ✓     ✓     ✓     ✓     ✓     ✓     ✓     ✓     ✓ | 00 Chan                                                                 | Plei<br>Iist                                                                                                    | Proxy<br>Proxy<br>772.18.0.12<br>172.18.0.12                           | he hostname o<br>multiple SIP Proxy<br>TIONS     | r IP addres<br>xxies.        | s of your                              | SIP Proxy belo                     | w. Automatic                       | failover is support<br>Port<br>Defaul<br>Defaul | ed if the  |  |

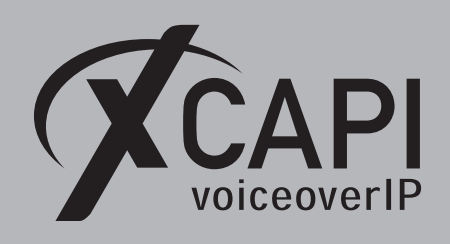

# **Exclusion of Liability**

# Copyright © 2019 TE-SYSTEMS GmbH

All rights reserved

This document, in part or in its entirety, may not be reproduced in any form without the prior consent of TE-SYSTEMS GmbH.

The information contained in this document was correct at the time of writing. TE-SYSTEMS GmbH reserves the right to make any alterations without prior notice.

The utmost care was applied during the compilation of texts and images, as well as during the creation of the software. Nevertheless, no responsibility can be taken for the content being accurate, up to date or complete, nor for the efficient or error-free operation of the software for a particular purpose. Therefore, TE-SYSTEMS GmbH cannot be held liable for any damages resulting directly or indirectly from the use of this document.

#### **Trademarks**

All names of products or services used are trademarks or registered trademarks (also without specified indication) of the respective private or legal persons and are therefore subject to legal regulations.

#### Third Party Disclaimer and Limitations

"OpenSSL", developed by the OpenSSL Project for use in the OpenSSL Toolkit (http://www.openssl.org/), written by Eric Young (eay@cryptsoft.com) and written by Tim Hudson (tjh@cryptsoft.com).

"MD2, MD4 and MD5 Message Digest Algorithms" via source code derived from the RSA Data Security, Inc.

"RFC 4634 Secure Hash Algorithm", via source code derived from the RFC 4634.

#### **Copyright-Notices**

All files included in this sample are copyrighted by TE-SYSTEMS GmbH.

All samples and the SDK may only be used in combination with the XCAPI-product.

The SDK contains code from libtiff with the following copyright-notice:

Copyright (c) 1988-1997 Sam Leffler

Copyright (c) 1991-1997 Silicon Graphics, Inc.

Permission to use, copy, modify, distribute, and sell this software and its documentation for any purpose is hereby granted without fee, provided that (i) the above copyright notices and this permission notice appear in all copies of the software and related documentation, and (ii) the names of Sam Leffler and Silicon Graphics may not be used in any advertising or publicity relating to the software without the specific, prior written permission of Sam Leffler and Silicon Graphics.

THE SOFTWARE IS PROVIDED "AS-IS" AND WITHOUT WARRANTY OF ANY KIND, EXPRESS, IMPLIED OR OTHERWISE, INCLUDING WITHOUT LIMITATION, ANY WARRANTY OF MERCHANTABILITY OR FITNESS FOR A PARTICULAR PURPOSE.

IN NO EVENT SHALL SAM LEFFLER OR SILICON GRAPHICS BE LIABLE FOR ANY SPECIAL, INCIDENTAL, INDIRECT OR CONSEQUENTIAL DAMAGES OF ANY KIND, OR ANY DAMAGES WHATSOEVER RESULTING FROM LOSS OF USE, DATA OR PROFITS, WHETHER OR NOT ADVISED OF THE POSSIBILITY OF DAMAGE, AND ON ANY THEORY OF LIABILITY, ARISING OUT OF OR IN CONNECTION WITH THE USE OR PERFORMANCE OF THIS SOFTWARE.